Pota Technologies Ltd.

# 補習班管理系統-EK版

操作使用說明手冊

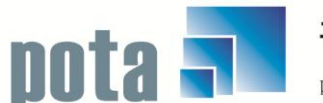

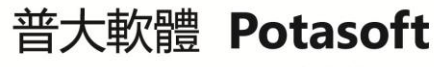

Packages & Customized Design 套裝軟體&專案設計

【電話】 · 台北 (02)2556-0671 · 台中 (04)2241-1596 · 台南 (06)222-1783 【傳真】 · 台北 (02)2555-3361 · 台中 (04)2245-3400 · 台南 (06)227-1242 · E-mail:support@mail.pota.com.tw · http://www.pota.com.tw

# 《目錄》

| 壹、 | •  | 系統目標                                | 4  |
|----|----|-------------------------------------|----|
| 貢、 | •  | 電腦環境需求                              | 4  |
| 參、 | •  | 【基本資料建立(A)】                         | 6  |
|    | 1. | 【學生基本資料建立】                          | 6  |
|    | 2. | 【班級基本資料建立】                          | 10 |
|    | 3. | 【班級分類名稱資料建立】                        | 12 |
|    | 4. | 【教師基本資料建立】                          | 12 |
|    | 5. | 【報名備註片語資料建立】                        | 14 |
|    | 6. | 【接洽人員資料建立】                          | 15 |
|    | 7. | 【得知管道名稱資料建立】                        | 15 |
|    | 8. | 【付款方式名稱資料建立】                        | 16 |
| 肆、 | •  | 【一般作業處理(B)】                         | 17 |
|    | 1. | 【繳費帳單資料處理】                          | 17 |
|    | 2. | 【每月帳單批次新增作業】                        | 20 |
|    | 3. | 【學生報名處理】                            | 21 |
|    | 4. | 【當日點名作業】                            | 23 |
|    | 5. | 【班級點名作業】                            | 23 |
| 伍、 | •  | 【各式查詢報表(D)】                         | 25 |
|    | 1. | 【學生基本資料查詢報表】                        | 25 |
|    | 2. | 【期間新建檔學生資料報表】                       | 25 |
|    | 3. | 【班級基本資料查詢報表】                        | 26 |
|    | 4. | 【期間班級報名明細表】                         | 26 |
|    | 5. | 【單一班級名冊列印】                          | 27 |
|    | 6. | 【當日點名狀況明細報表】                        | 27 |
|    | 7. | 【期間單一課程點名狀況明細表】                     | 28 |
|    | 8. | 【期間學生點名狀況明細表】                       | 29 |
|    | 9. | 【期間繳費帳單明細表】                         | 29 |
|    | A. | 【期間收款明細表】                           | 30 |
|    | В. | 【期間繳費帳單列印 (連續)】                     | 30 |
| 陸、 | •  | 【進階報表列印(D)】                         | 31 |
|    | 1. | 【學號條碼標籤列印-A4 雷射/噴墨(3*11)依學生學號】      | 31 |
|    | 2. | 【學號條碼標籤列印-A4 雷射/噴墨(3*11)依班級編號】      | 31 |
|    | 3. | 【學號條碼標籤列印-A4 雷射/噴墨(3*11)自行輸入學生學號】   | 32 |
|    | 4. | 【學號條碼標籤列印-A4 雷射/噴墨(3*11)自訂啟始編號連續列印】 | 32 |
| 柒、 | •  | 【簡訊與郵件(E)】                          | 34 |
|    | 1. | 【集體發送電子郵件】                          | 34 |
|    | 2. | 【集體發送簡訊 (台灣簡訊 TWSMS)】               | 36 |
|    | 3. | 【期間發送電子郵件明細表】                       | 37 |
|    | 4. | 【期間發送簡訊明細表 (台灣簡訊 TWSMS)】            | 38 |
|    | 5. | 【電子郵件伺服主機設定】                        | 38 |
|    | 6. | 【簡訊帳號設定 (台灣簡訊 TWSMS)】               | 39 |
| 捌、 | •  | 【系統維護(E)】                           | 40 |
|    | 1. | 【資料庫重整與維護】                          | 40 |
|    | 2. | 【資料庫拷備留底】                           | 40 |

|    | 3. | 【資料庫回復作業】           | .41 |
|----|----|---------------------|-----|
|    | 4. | 【設定登錄者密碼權限】         | .42 |
|    | 5. | 【設定各程式權碼處理】         | .43 |
|    | 6. | 【將學生資料轉出 EXCEL 作業】  | .44 |
|    | 7. | 【由 EXCEL 檔轉入學生基本資料】 | .44 |
|    | 8. | 【設定轉出 EXCEL 版本與格式】  | .45 |
|    | 9. | 【基本參數設定】            | .46 |
|    | A. | 【更改學生學號處理】          | .46 |
|    | B. | 【收費項目資料設定處理】        | .47 |
|    | C. | 【快速帳單繳費作業】          | .48 |
|    | D. | 【設定列印報表是否臨時選擇印表機】   | .48 |
| 玖、 |    | 【關於本軟體與更新】          | .49 |
|    | 1. | 【關於本軟體與線上更新】        | .49 |
|    |    |                     |     |

# 壹、系統目標

『補習班學員管理系統-EK 版』是針對補習班、安親班、幼兒園所設計的專業軟體。協助管理"學生資料"、"班級課程"、"學生報名"、"學生點名"、"產生帳單收款"、

"未收款或部分收款"等、以最便利的方式產生並列印繳費帳單或每月帳單,核對原來 繳費帳單的條碼,就能輕鬆入帳。依補習班的規模與管理需求,自行設定班級與課程類 別。最終目的在於讓管理者可輕鬆管理學生帳款與繳款等各種資訊。佐以電子郵件與行 動電話簡訊發送,隨時強化與學生間的溝通與聯繫。

# 貳、電腦環境需求

◎ 硬體需求系統配置

- 需採用微軟公司 Microsoft Windows 之作業系統。
- Pentium 等級之 CPU。
- 最小安裝需硬碟空間 50MB。
- 建議使用:系統主記憶體 512 MB (含)以上。
- 建議使用:螢幕解析度 1024\*768 (含)以上。

#### ◎ 建議選購配件

- 印表機:可支援 Microsoft Windows 即可。
- 條碼掃描器:USB 接頭。
- 條碼標籤貼紙:請注意規格差異。

◎ 安裝說明

- Windows 作業視窗開啟後,將軟體光碟片放入光碟機中。
- 點選執行 E:\EK90setup.exe (假設光碟機是 E:),並依安裝指示操作。
- 結束後表示安裝已成功,可至桌面點選捷徑使用,不須重新開機。

◎ 系統使用說明

開啟(執行)

方法一:

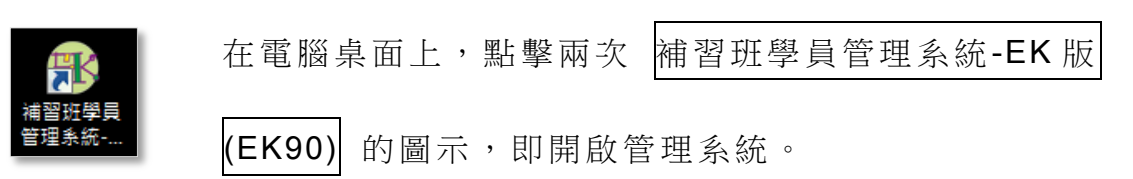

方法二:

在 Windows 畫面左下角的功能表處,按一下【開始】→【程式集】→【普 大科技軟體】→【補習班學員管理系統-EK版(EK90)】,即開啟管理系統。

■ 登入

系統開啟後,會彈出一個登入頁面,如未設定使用權限,請按 確定 直接 進入。若有設定使用權限,請於輸入使用者名稱與使用者密碼後,按 確定 進入。

■ 離開

先關閉本系統內所有程式,接著可用以下方法離開。

1. 按 <Alt+F4> 或 系統右上角的 🔀 鈕。

2. 選取【結束作業】功能表之【結束系統作業】選項。

■ 複製與貼上功能

本系統中並無複製與貼上功能,如要複製,必須在資料新增或修改狀態時,將欲複製的字詞選取(反黑)後按【Ctrl+C】複製;按【Ctrl+V】貼上。

# 参、【基本資料建立(<u>A</u>)】

#### 1.【學生基本資料建立】

『學生基本資料建立』視窗開啟時,呈現『瀏覽』狀態,可看到學生的詳細資料。 學生基本資料建檔後,可直接報名上課的班別。

- ◎ 於本學生基本資料可進行→學生基本資料新增、修改、刪除。
- ◎ 學生資料進階搜尋。或刷條碼快速搜尋定位到該筆學生資料。
- ◎ 可新增報名、與修改已經報名的資料。
- ◎ 可新增帳
- 單、與收款並顯示歷史帳單。

| 學生基本資料      | 虑理<瀏覽作業處                   | 理中>                                     |                |                     |                 |                        | ×     |
|-------------|----------------------------|-----------------------------------------|----------------|---------------------|-----------------|------------------------|-------|
| 學生學號:       | S000000001                 | 學生基本資料進階搜尋快速                            | 搜尋 依序搜尋        | •                   | 搜尋              |                        |       |
| 學生姓名:       | 劉珊珊                        | 英文姓名: Sandr                             | a Liou         | 性別: 女               | ×               | 學生相片                   | ***   |
| 家長姓名:       | 劉建新                        | 親屬關係: 父女                                |                |                     |                 |                        |       |
| 行動電話:       | 0932547774                 | 聯絡電話: 02-36                             | 584441         |                     | ~               | DA                     |       |
| 地 址:        | 236 新:                     | 北市土城區永豐路22號                             |                |                     |                 | 2 3                    | 28    |
| 電子郵件:       | sandra@pota.c              | com.tw                                  | 出生日期: 0        | 081.05.06           |                 | 6                      |       |
| 得知管道:       | 傳單                         |                                         |                |                     | (               |                        | 3     |
| 接洽人員:       | 李小明                        | 接洽日期                                    | 0106.03.22 ≑   |                     | 1 1             | $\langle \rangle$      | ſ     |
| 備 註:        | 備註資料 LINE                  | E ID 87954                              |                | *                   |                 |                        |       |
|             |                            |                                         |                |                     |                 |                        |       |
|             |                            |                                         |                | -                   |                 | $\smile$               |       |
| 報名班級資       | 料列表 繳款資                    | 資料列表                                    |                |                     | 開啟附件目錄          | 象(0) <mark>▷</mark> 載. | 入附件檔案 |
|             | Ŧ                          | 开級字種                                    | 報名時間           | 狀態                  | 载名備             | 討資料                    |       |
| ▶草莓班(中      | 文班)(108學年第                 | 第二學期)                                   | 0109.07.07     | 78 57625            | . TK. H 174     | Harden (* 1            |       |
| 美術課(課       | 後才藝班){1085                 | 學年第二學期)                                 | 0109.07.28     |                     |                 |                        |       |
|             |                            |                                         |                |                     |                 |                        |       |
|             |                            |                                         |                |                     |                 |                        |       |
|             |                            |                                         |                |                     |                 |                        |       |
|             |                            |                                         |                |                     | 新增報名資料          | 修改報名                   | A資料   |
| 瀏覽 C-H<br>最 | IOME C-PgUp C.<br>前筆 上一筆 下 | -PgDn C-END <b>國</b><br>不一筆 最後筆 F5修改 F6 | 日 日<br>新増 複製 日 | <b>學</b><br>57刪除 F8 | ■<br>存檔 F9還原 ES | □<br>に結束               |       |

#### ● 新增

- 新增資料時,按『新增』依序輸入學生基本資料:學生學號(不可重覆)、學 生姓名、英文姓名、性別、家長姓名、親屬關係、行動電話、聯絡電話、地址、 電子郵件、生出日期、得知管道、接洽人員、接洽日期、備註。
- ▶ 學生學號與學生姓名欄位不得空白。
- 性別、地址、得知管道、接洽人員、與日期欄位等提供輔助輸入功能,可點擊 滑鼠右鍵選取資料。
- ▶ 完成新增資料後,按『存檔』。

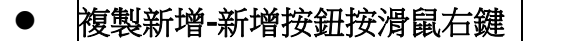

- 若新增一筆資料後,於新增按鈕按滑鼠右鍵,可複製原來已經輸入的資料,修 改後存檔就可快速的建立一筆新資料。
- 修改

■ 欲修改資料時,按『修改』進入目前顯示的學生基本資料。

學生學號不得修改。請由<u>系統維護>>更改學生學號處理</u>。

- 完成修改資料後,按『存檔』。
- 刪除

欲刪除資料時,按『刪除』目前顯示的學生基本資料。

- 還原
   新增或修改資料時,若不想存檔,可按『還原』學生基本資料。
- ESC 結束
- 學生資料進階搜尋
  - 進階搜尋可利用"學生學號"、"學生姓名"、"聯絡電話"、"家長姓名"、 "地址"、"備註"、"接洽人員"、"得知管道"等欄位進行多條件搜尋。
     輸入條件後請按左上方的『開始搜尋符合條件資料』

■ 符合搜尋條件的學生資料表列於下方。

■ 選擇其中一筆點選兩次,可回到基本資料的主表單。

| <b>3</b>                       | 進階搜尋功能學生基本資料處理 |                 |                              |  |  |  |  |  |
|--------------------------------|----------------|-----------------|------------------------------|--|--|--|--|--|
|                                | *** 輸入欲搜尋資料    | 母的條件 ***        | 開始搜尋符合條件資料                   |  |  |  |  |  |
| 學生學號:                          |                | -               |                              |  |  |  |  |  |
| 學生姓名:                          |                | 劧               | 級編號: 清除                      |  |  |  |  |  |
| 聯絡電話:                          | 清除(同時查詢聯絡電話及行動 | b電話)            | 級名稱: 跳舞                      |  |  |  |  |  |
| 家長姓名:                          | 清除             | 報名時間:從 0103.08. | 01 🖯 ♥ 至 0105.03.02 🗦 ♥ _ 清除 |  |  |  |  |  |
| 接洽人員:                          | ▶_清除           | 報名狀態: ⊙         | 全部 ○ 正常 ○ 已退班 _ 清除 清除        |  |  |  |  |  |
| 地 址:                           |                | 清除    得知管       | 營道:                          |  |  |  |  |  |
| 備註:                            |                | 清除              | 備註:按下列欄位抬頭可依資料排序顯示           |  |  |  |  |  |
|                                |                |                 |                              |  |  |  |  |  |
| 學生學號 學生姓名                      | 家長姓名 聯絡電       | 話 行動電話          | 地址                           |  |  |  |  |  |
| ▶ <mark>\$000000010</mark> 林文玲 | 02-25585414    | 4               | 臺北市士林區雨聲街22號                 |  |  |  |  |  |
| S00000013 徐美美                  | 04-2125847     | 0958471254      | 臺中市北屯區仁美十巷                   |  |  |  |  |  |
| S100000001 羅蕾蕾                 | 王淑芬            | 0910-111-222    | 臺北市大同區南京西路100號               |  |  |  |  |  |

#### ● 學生繳費資料列表

- 學生繳費資料列表的右邊可以新增繳款帳單,選擇帳單與期別班級後就能建立 帳單。
- ▶ 建立帳單後可以立即收款。
- 建立的帳單也可以由編修(收款)本筆帳單進行修改或刪除。
- ▶ 列印結果可以列印學生歷次帳單明細。

| 學生基本資料       | 處理<瀏覽作                 | 業處理中>                 |                      |          |                                          |               |                 |                         |       |           | <b>x</b> |
|--------------|------------------------|-----------------------|----------------------|----------|------------------------------------------|---------------|-----------------|-------------------------|-------|-----------|----------|
| 學生學號:        | S000000001             | 學生基本;                 | 資料進階搜尋               | 快速搜      | 尋: 依序搜尋 ▼                                |               | 搜尋              |                         |       |           |          |
| 學生姓名:        | 劉珊珊                    |                       | 英文姓名:                | Sandra 1 | Liou 性別                                  | :女 🗸          | ***             | 學生                      | :相片   | ***       |          |
| 家長姓名:        | 劉建新                    |                       | 親屬關係:                | 父女       |                                          |               |                 |                         |       |           |          |
| 行動電話:        | 0932547774             | 1                     | 聯絡電話:                | 02-3658  | 4441                                     |               |                 | r r                     | A CO  | 2         |          |
| 地 址:         | 236                    | 新北市土城區                | 主要路22號               |          |                                          |               | 1               | 5-1                     | 1     | 74        |          |
| 電子郵件:        | sandra@pot             | ta.com.tw             |                      |          | 出生日期: 0081.05                            | .06 ÷         | $(\mathcal{C})$ | 5 3                     | 2     | 273       |          |
| 得知管道:        | 傳單                     |                       |                      |          |                                          |               | (5-             |                         | •     | 3         |          |
| 接洽人員:        | 李小明                    |                       | 接流                   | 合日期: [   | 0106.03.22 🗧                             |               | 1               | 1                       | 7     | 1         |          |
| 備 註:         | 備註: 備註資料 LINE ID 87954 |                       |                      |          |                                          |               |                 |                         |       |           |          |
| 報名班級資        | 料列表 繳                  | 款資料列表                 |                      |          |                                          |               | 開啟附件            | 目錄(0)                   | ▶ 載.  | 入附件檔案     | Ni       |
| 帳單編號         | 帳單年月                   | 報名班級名稱                | 金額總計                 | 繳款狀態     | 1                                        | <b>長單項目</b>   |                 | <u>^</u>                | 新婚    | 數封帳單      |          |
| ▶ 0109080001 | 010908 草               | 莓班(中文班)               | 52,500               | 已繳費      | 註冊費:25000,學 費:9500,<br>費:4000,才藝班學費:9000 | J:2000,書籍<br> | 費:3000,服裝       |                         |       |           |          |
|              |                        |                       |                      |          |                                          |               |                 |                         | 编修(收) | 款)本筆帳     | 単        |
|              |                        |                       |                      |          |                                          |               |                 |                         |       |           |          |
|              |                        |                       |                      |          |                                          |               |                 |                         |       |           |          |
|              |                        |                       |                      |          |                                          |               |                 | _                       | 石山    | 印結果       |          |
|              |                        |                       |                      |          |                                          |               |                 | ×                       |       | 1.0001512 | _        |
| 瀏覽 C-I       | IOME C-PgUp<br>前筆 上一筆  | C-PgDn C-EN<br>下一筆 最後 | D <b>司</b><br>筆 F5修改 | て<br>F6新 | 增 複製 F7刪除                                | ■<br>F8存檔 F   | 79還原            | <mark>台</mark><br>ESC結束 |       |           |          |

| 載入附件檔案             |                |
|--------------------|----------------|
| *** 學生相片 ***       | ■ 可將任何型態的電子檔案  |
|                    | 載入到學生基本資料當做    |
|                    | 附件。            |
|                    | ■ 搜尋到學生基本資料後,就 |
| C S an M B         | 可開啟附件目錄。       |
|                    | ■ 可打開中間的文件夾按   |
|                    | 鈕,就可開啟文件管理如下   |
|                    | 圖↓ 。           |
|                    |                |
|                    |                |
| 開啟附件目錄(1)   載入附件檔案 |                |

| > 物 附件檔案管理輔助表單(C:\EK80\文件總目錄\S00000012) |                       |       |             |            |     |            |    | [    |      | x          |   |
|-----------------------------------------|-----------------------|-------|-------------|------------|-----|------------|----|------|------|------------|---|
| ļ                                       | 附件目錄中檔案數: 1/1         | 個,其中圖 | 旧檔共         | :: [       | 1 個 | ☑ 即時顯示所有圖片 | 載入 | 新檔案  | \{i  | <b>速作業</b> |   |
| Γ                                       | 檔案名稱                  | 檔案    | <b>察</b> 大小 | 檔案日期       |     | 備註說明       |    |      |      | 圖片顯示       | - |
| •                                       | 2014-09-17_090211.PNG |       | 57439 (     | 0103.09.17 |     |            | 開啟 | 編修備註 | 刪除檔案 |            |   |

#### 2.【班級基本資料建立】

- ◎ 一定要建立班級資料,才能進行報名→產生帳單→收款等後續操作。
- ◎ 於本作業處理,可檢視已報名的學生基本資料、新增報名資料、修改報名資料。

◎ 滑鼠點到列表的學生進行修改/刪除報名資料。

『班級基本資料建立』視窗開啟時,呈現『瀏覽』狀態,可看到班級的詳細資料。

| 班級基本資料處理<瀏覽作業處理中>                                                                                                    |           |                                                                                                    |
|----------------------------------------------------------------------------------------------------|-----------|----------------------------------------------------------------------------------------------------|
| 键入所要尋找的關鍵字:                                                                                                    | 清除        | 班級基本資料進階搜尋                                                                                                    |
| 班級編號     班級名稱     び00000001 草莓班(中文班)     C000000002 櫻桃班(共文班)     C000000003 美術課(課後才藝班)     □     □     □     □     □     □     □     □     □     □     □     □     □     □     □     □     □     □     □     □     □     □     □     □     □     □     □     □     □     □     □     □     □     □     □     □     □     □     □     □     □     □     □     □     □     □     □     □     □     □     □     □     □     □     □     □     □     □     □     □     □     □     □     □     □     □     □     □     □     □     □     □     □     □     □     □     □     □     □     □     □     □     □     □     □     □     □     □     □     □     □     □     □     □     □     □     □     □     □     □     □     □     □     □     □     □     □     □     □     □     □     □     □     □     □     □     □     □     □     □     □     □     □     □     □     □     □     □     □     □     □     □     □     □     □     □     □     □     □     □     □     □     □     □     □     □     □     □     □     □     □     □     □     □     □     □     □     □     □     □     □     □     □     □     □     □     □     □     □     □     □     □     □     □     □     □     □     □     □     □     □     □     □     □     □     □     □     □     □     □     □     □     □     □     □     □     □     □     □     □     □     □     □     □     □     □     □     □     □     □     □     □     □     □     □     □     □     □     □     □     □     □     □     □     □     □     □     □     □     □     □     □     □     □     □     □     □     □     □     □     □     □     □     □     □     □     □     □     □     □     □     □     □     □     □     □     □     □     □     □     □     □     □     □     □     □     □     □     □     □     □     □     □     □     □     □     □     □     □     □     □     □     □     □     □     □     □     □     □     □     □     □     □     □     □     □     □     □     □     □     □     □     □     □     □     □     □     □     □     □     □     □     □     □     □     □     □     □     □     □     □     □     □     □ |           | <ul> <li>         →<br/>班級編號: C000000001<br/>班級名稱: 草莓班(中文班)<br/>學 年 度: 0109 ● 學期: 第一學期 ●<br/>開課日期: 0109.08.01 ÷ 結課日期: 0110.01.31 ÷<br/>田級分類: CA 申文班 報名人數上限: 10<br/>班級導師: 10<br/>班級導師: 10<br/>班級導師: 10<br/>班級導師: 10<br/>班級導師: 10</li></ul> |
|                                                                                                    |           | <b>課程備註:</b> S. <b>班級學生資料列表</b> 檢視學生資料 新增報名資料 修改報名資料                                                                                                    |
| 第 0001/0003 筆                                                                                                    |           | 学生姓名     報名日期     狀態     報名備註資料     ▲       ● 預文清     0109.07.13     已額取数材       陳添智     0109.06.13       段譽明     0109.07.19       呂臺瑩     0109.07.19       創珊珊     0109.07.07                                                            |
| 深門で<br><sub>最前筆</sub> 上一筆 下一筆 最後筆 F5條     F5                                                                                                    | D<br>F6新增 | □     ■     □     ■       噌     複製     F7冊除     F8存檔     F9還原     ESC結束                                                                                                    |

#### ● 新增

- 新增資料時,按『新增』依序輸入班級基本資料:班級編號(不可重覆)、學 年度、學期、班級分類、班級名稱、開課日期、結課日期、班級導師(可選入 三人)、報名人數上限、停止報名標記、課程備註。
- 班級編號、班級名稱、開課日期、結課日期等欄位不得空白。
- 班級分類欄位提供輔助輸入功能,可點擊滑鼠右鍵選取班級分類類別資料。
- 完成新增資料後,按『存檔』。
- 複製新增--新增按鈕按滑鼠右鍵
  - 複製新增的功能協助下一期開立相同的課程時,可利用本按鈕減少重複資料的

輸入。

● 修改

■ 欲修改資料時,按『修改』進入目前顯示的班級基本資料。

■ 班級編號不得修改。

■ 完成修改資料後,按『存檔』。

● 刪除

■ 欲刪除資料時,按『刪除』目前顯示的班級基本資料。

- 還原
   新增或修改資料時,若不想存檔,可按『還原』原本的班級基本資料。
- ESC 結束
- 班級資料進階搜尋
  - 進階搜尋可利用"斑級編號"、"班級名稱"、"班級分類"、"班級導師"、
     "開課日期"、"結課日期"、"課程備註"等欄位進行多條件搜尋。輸入條件後請按左上方的『開始搜尋符合條件資料』
  - 符合搜尋條件的班級資料表列於下方。
  - 選擇其中一筆點選兩次,可回到基本資料的主表單。

| <b>ä</b>                      | 連階搜尋功能…班級基本資料處理 |         |           |            |  |  |  |
|-------------------------------|-----------------|---------|-----------|------------|--|--|--|
|                               | *** 輸入欲搜尋資料     | 的條件 *** | 開始搜尋      | 符合條件資料     |  |  |  |
| 班級編號: 清除                      |                 |         |           |            |  |  |  |
| 班級名稱:                         | 际               | 開課日期:從  | . 🕘 🖳 至 🗌 | 🕂 🛃 _清除 🛛  |  |  |  |
| 課程群組: CA ● 中文班小班              | 清除              | 結課日期:從  |           |            |  |  |  |
| 班級導師: ●                       | 清陵              | Ř       |           |            |  |  |  |
| 課程備註:                         |                 | 清除      | 備註:按下列欄位  | 始頭可依資料排序顯示 |  |  |  |
| 班級編號 班級名稱                     | 課程群組名稱          | 班級導師    | 班級導師      | り お飯 算師 「」 |  |  |  |
| ▶ <mark>€000000001</mark> 草莓班 | 中文班小班           | 陳泰訓     |           |            |  |  |  |

# 3.【班級分類名稱資料建立】

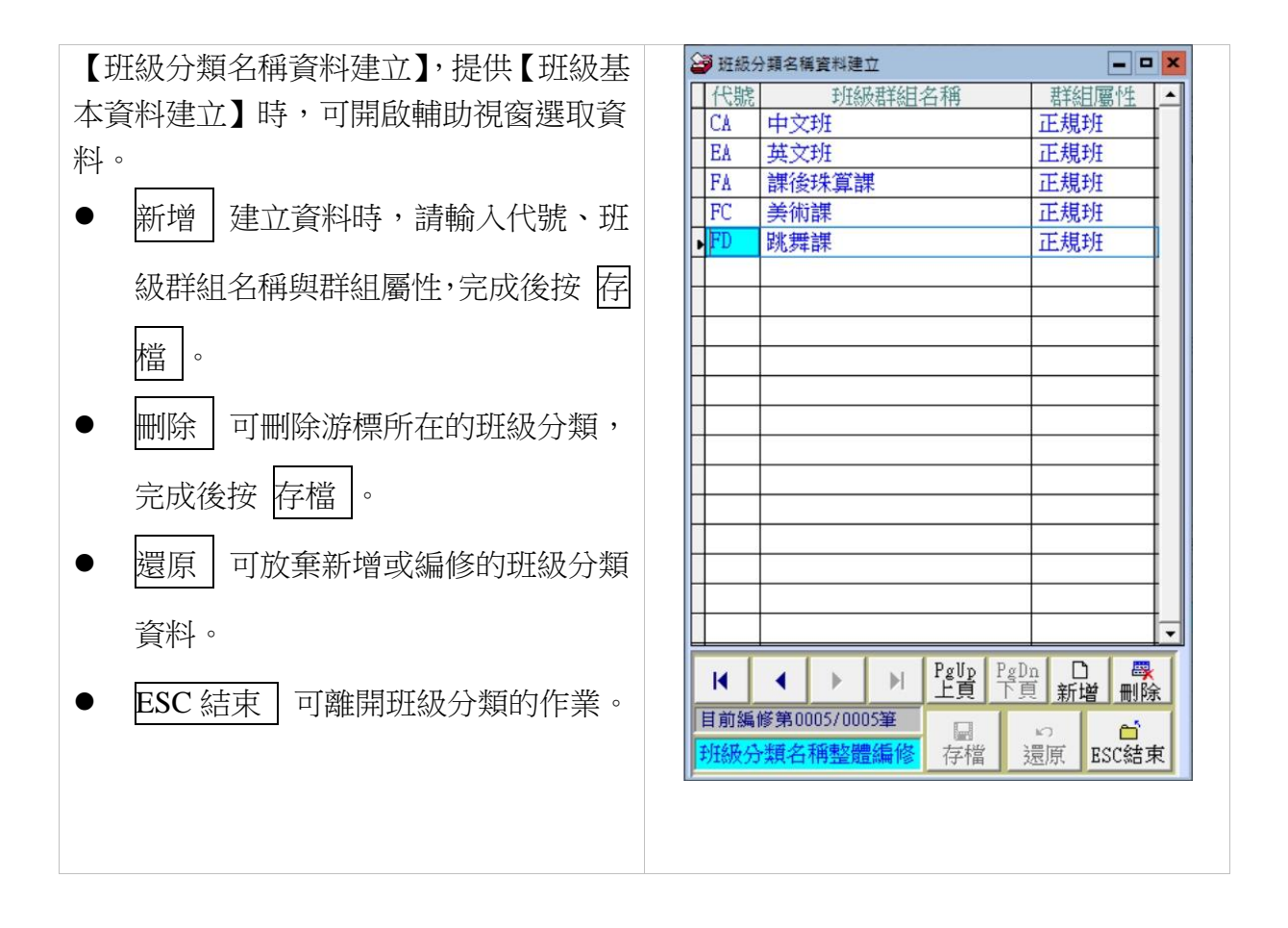

## 4.【教師基本資料建立】

『教師基本資料建立』視窗開啟時,呈現『瀏覽』狀態,可看到教師的詳細資料。 教師基本資料建檔後,於班級資料處理時,可按滑鼠右鍵選入教師。

| 3     | 教師基本資料處理<瀏覽作業處理中>                                                                                                    |      |              |          |
|-------|----------------------------------------------------------------------------------------------------|------|--------------|----------|
| 教師編號  | T000000005 教師資料進階搜尋                                                                                                    | ***  | 教師相片         | ***      |
| 中文姓名  | 温小筠 出生日期: 0077.04.06 🗧                                                                                                    |      |              |          |
| 英文姓名: | Amy 性別:女 🔽                                                                                                    |      |              |          |
| 行動電話  | 0955841258 聯絡電話: 02-25887496                                                                                                    |      |              | //       |
| 地址    | 22069 新北市板橋區三民路 2 段正泰七巷                                                                                                    |      | ~ /"         |          |
| 電子郵件  | amy@test.pota.com.tw                                                                                                    |      |              |          |
| 學歷    | 師院幼進班畢業                                                                                                    |      |              |          |
|       | 幼兒美語律動、美語教學                                                                                                    |      | NO AD O      |          |
| 備註    | ك                                                                                                    |      | $-1\chi\chi$ |          |
|       |                                                                                                    |      | 111          |          |
|       |                                                                                                    |      |              |          |
|       |                                                                                                    |      |              |          |
|       | 満覧<br>品前著<br>上一筆<br>下一筆<br>最後筆<br>F5修改<br>F6新<br>F5<br>F5<br>F5<br>K<br>F5<br>K<br>F5<br>F5<br>K<br>F5<br>K<br>F5<br>K<br>K<br>F5<br>K<br>K<br>K<br>F5<br>K<br>K<br>F5<br>K<br>K<br>F5<br>K<br>K<br>F5<br>K<br>K<br>F5<br>K<br>K<br>F5<br>K<br>K<br>F5<br>K<br>K<br>F5<br>K<br>K<br>F5<br>K<br>K<br>F5<br>K<br>K<br>F5<br>K<br>K<br>F5<br>K<br>K<br>F5<br>K<br>K<br>F5<br>K<br>K<br>F5<br>K<br>K<br>F5<br>K<br>K<br>K<br>F5<br>K<br>K<br>K<br>K<br>F5<br>K<br>K<br>F5<br>K<br>K<br>K<br>K<br>K<br>K<br>K<br>K<br>K<br>K<br>K<br>K<br>K | F8存檔 | F9還原 ES      | □<br>C結束 |

- 新增
  - 新增資料時,按『新增』依序輸入教師基本資料:教師編號(不可重覆)、教師中文姓名、教師英文姓名、出生日期、性別、行動電話、聯絡電話、地址、 電子郵件、學歷、專長、備註。
    - ▶ 教師編號、教師中文姓名欄位不得空白。
    - 地址欄位提供輔助輸入功能,可點擊滑鼠右鍵選取資料。
    - 完成新增資料後,按『存檔』。
- 複製新增-新增按鈕按滑鼠右鍵
  - 若新增一筆資料後,於新增按鈕按滑鼠右鍵,可複製原來已經輸入的資料,修 改後存檔就可快速的建立一筆新資料。

#### ● 修改

- 欲修改資料時,按『修改』進入目前顯示的教師基本資料。
- 教師編號不得修改。

■ 完成修改資料後,按『存檔』。

● | 刪除 |

欲刪除資料時,按『刪除』目前顯示的教師基本資料。

● 還原

■ 新增或修改資料時,若不想存檔,可按『還原』原本的教師基本資料。

- ESC 結束
- 教師資料進階搜尋
  - 進階搜尋可利用"教師編號"、"教師姓名"、"聯絡電話"、"地址"、"電子郵件"、"專長"、"學歷"、"備註"等欄位進行多條件搜尋。輸入條件後請按左上方的『開始搜尋符合條件資料』
  - 符合搜尋條件的教師資料表列於下方。
  - 選擇其中一筆點選兩次,可回到教師基本資料的主表單。

| 3                    | 進階搜尋功能教師基本資料處理        |             |            |                    |            |  |  |
|----------------------|-----------------------|-------------|------------|--------------------|------------|--|--|
|                      | *** 輸入欲搜尋資料的條件 *** 開始 |             |            |                    |            |  |  |
| 教師編號:                | 清除                    |             |            |                    |            |  |  |
| 教師姓名: 溫              |                       | 除           |            | 專長:                | 清除         |  |  |
| 聯絡電話:                |                       | 除 (同時查詢聯絡電話 | 5及行動電話)    | 學歷:                | 清除         |  |  |
| 地 址:                 |                       | 除           |            |                    |            |  |  |
| 電子郵件:                |                       |             |            |                    |            |  |  |
| 備註:                  |                       |             | 清除         | 備註:按下列欄位抬頭可依       | 資料排序顯示     |  |  |
|                      |                       |             |            |                    |            |  |  |
| →<br>T000000005<br>別 | 黑小筠                   | 02-25887496 | 0955841258 | 新北市板橋區三民路2段正泰七巷 ai | my@test.po |  |  |

# 5.【報名備註片語資料建立】

| <ul> <li>【報名備註片語資料建立】,提供【新增報</li> <li>名資】時,可開啟輔助視窗選取資料。</li> <li>可新增、刪除、存檔、結束、或還原。</li> </ul> | ● 昭名備註片語名稱         ● 報名備註片語名稱         □ 一 ● ×         ● 開品已領取         ● 開品已領取         ● 日前編修第0003/0003筆         ● 日前編修第0003/0003筆         ● 分         ● 子信         ○ ● ○         ○ ● ○         ○ ● ○         ○ ● ○         ○ ● ○         ○ ● ○         ○ ● ○         ○ ● ○         ○ ● ○         ○ ● ○         ○ ● ○         ○ ● ○         ○ ● ○         ○ ● ○         ○ ● ○         ○ ● ○         ○ ● ○         ○ ● ○         ○ ● ○         ○ ● ○         ○ ● ○         ○ ● ○         ○ ● ○         ○ ● ○         ○ ● ○         ○ ● ○         ○ ● ○         ○ ● ○         ○ ● ○         ○ ● ○         ○ ● ○         ○ ● ○         ○ ● ○         ○ ● ○         ○ ● ○         ○ ● ○         ○ ● ○         ○ ● ○         ○ ● ○ |
|-----------------------------------------------------------------------------------------------|----------------------------------------------------------------------------------------------------|
|                                                                                               |                                                                                                    |

| → 報名資料處理<<新増作業處理中>             |         |
|--------------------------------|---------|
| 班級編號: [2000000001]             | 取消並返迴   |
| 學員學號: S000000016 田瑪麗           | 新增存檔並返回 |
| 報名時間: 0103.09.16 → 単 狀態: 正常 退班 |         |
| 報名備註: 已領取教材                    |         |

## 6.【接洽人員資料建立】

【接洽人員資料建立】,提供【學生基本資料建立】時,可開啟輔助視窗選取接洽人員資料。

可新增、删除、存檔、結束、或還原。

送 接洽人員資料建立 - • • 接洽人員姓名 \* 李小明 許小宏 郭明亮 陳小倩 PgUp PgDn **□ 尋** 上頁 下頁 新增 刪除 I. • • 目前編修第0004/0004筆 ■ 存檔 Ē. K) 妾洽人員資料整體**編**修 還原 ESC結束

## 7.【得知管道名稱資料建立】

【得知管道名稱資料建立】,提供【學生基本資料建立】時,可開啟輔助視窗選取得 知管道資料。

可新增、删除、存檔、結束、或還原。

| 🧃 得知    | 管道名和   | 資料建立          | Ż        |            |      |         |     | × |
|---------|--------|---------------|----------|------------|------|---------|-----|---|
|         |        |               | 得知管      | 管道名稱       | ļ    |         |     | ▲ |
| 夾軸      | 廣告     |               |          |            |      |         |     |   |
| 其他      | 1      |               |          |            |      |         |     |   |
| 報紙      | (分類)   | 告             |          |            |      |         |     |   |
| 傳單      | l      |               |          |            |      |         |     |   |
| 網路      | 擴告     |               |          |            |      |         |     |   |
| 學生      | 推薦     |               |          |            |      |         |     |   |
| 親友      | t介紹    |               |          |            |      |         |     |   |
| ▶ 臉書    | н<br>Г |               |          |            |      |         |     |   |
|         |        |               |          |            |      |         |     |   |
|         |        |               |          |            |      |         |     |   |
|         |        |               |          |            |      |         |     |   |
|         |        |               |          |            |      |         |     |   |
|         |        |               |          |            |      |         |     |   |
|         |        |               |          |            |      |         |     |   |
|         |        |               |          |            |      |         |     |   |
|         |        |               |          |            |      |         |     |   |
|         |        |               |          |            |      |         |     |   |
|         |        |               |          |            |      |         | ŀ   | Ţ |
| -       |        |               |          | D. II.     | D.D. | Б       |     | = |
| M       | •      |               |          | rgup<br>上貢 | 下頁   | □<br>新増 | 刪除  | : |
| 目前編     | 修第00   | 08/000        | 8筆       |            |      |         | ~   |   |
| 得知餐     | 登道名    | 晡軟體           | 編修       | 存檔         | 浸頂   | É ES    | C結束 | ŧ |
| - 2 m B | AVO M  | and the state | ond tipe | 14 116     | X    | ·       |     | - |

得知管道的資料的輸入,可分析來報名上課學生的來源。資料輸入後可分析已建檔學 生的得知管道,做將來招生方向的參考。(可不輸入)

# 8.【付款方式名稱資料建立】

- - -【付款方式名稱資料建立】,提供【收款資 😂 付款方式名稱資料建立 付款方式名稱 . 支票 料作業】時,可開啟輔助視窗選入片語。 刷卡 現金 ◆ 操作方法,可新增輸入資料、刪除、存 匯款 電匯 檔、結束或還原。 PgVp PgDn D 母 上頁 下頁 新增 刪除 M ▶ • 目前編修第0005/0005筆 ■ 存檔 <mark>□</mark> ESC結束 \_\_\_\_\_ 還原 付款方式名稱資料建

| 3              |          | 收款資料    | 作業<新增作業中>                  | 83 |  |  |  |  |  |  |
|----------------|----------|---------|----------------------------|----|--|--|--|--|--|--|
| 收款日期           | 收款金額     | 付款方式    | 備註                         |    |  |  |  |  |  |  |
| 0103.09.15     | 53,000   | 電匯      |                            |    |  |  |  |  |  |  |
|                |          |         |                            |    |  |  |  |  |  |  |
|                |          |         |                            |    |  |  |  |  |  |  |
|                |          |         |                            |    |  |  |  |  |  |  |
|                |          |         |                            |    |  |  |  |  |  |  |
|                |          |         |                            | -  |  |  |  |  |  |  |
| 品項名稱: []       | 嘏名費]     |         |                            | Ī  |  |  |  |  |  |  |
| 學員姓名:          |          | 應繳金     | 讀: 53000.00 未繳餘額: 53000.00 |    |  |  |  |  |  |  |
| 收款日期: 0        | 03.09.15 | 🛃 💵 收款金 | a額: 53000 J 付款方式: 電匯       |    |  |  |  |  |  |  |
| 備註:            |          |         |                            |    |  |  |  |  |  |  |
| 確定新增收款存檔 放棄並離開 |          |         |                            |    |  |  |  |  |  |  |

# 肆、【一般作業處理(B)】

#### 1.【繳費帳單資料處理】

每月產生相同內容的繳費單,請於一般作業處理(B)>>2.每月帳單批次新增作業。

於本處理可產生學生繳費帳單、列印繳費帳單、以及收款。

| 撤費帳單資料處理< 新增作業                 | 處理中>                         |                                                                                                    |                                       | ×              |
|--------------------------------|------------------------------|----------------------------------------------------------------------------------------------------|---------------------------------------|----------------|
| 帳單編號: 0109080012               |                              |                                                                                                    |                                       | ***學 生 相 片***  |
| 學生學號: S00000002<br>地 址: 高雄市路竹[ | ● 學生奶<br>區中山南路8號             | 名: 国瑩瑩                                                                                                    | 聯絡電話: 07-25478841<br>行動電話: 0954771489 |                |
| 帳單年月: 109 ▼ 08<br>從系統載入應繳款金割   | 3 <b>▼</b> 選擇已報<br>頁 <b></b> | 名班級: 草莓班(中文班){108]<br>[載入應繳款金額]                                                                                                    | 學年第二學期)                               |                |
| 註冊費:                           | 25,000 載入金額                  | 自訂收費項目08:                                                                                                    | 0                                     | 自訂收費項目15: 0    |
| 學 費:                           | 9,500 載入金額                   | 自訂收費項目09:                                                                                                    | 0                                     | 自訂收費項目16: 0    |
| 交通費:                           | 2,000 載入金額                   | 自訂收費項目10:                                                                                                    | 0                                     | 自訂收費項目17: 0    |
| 書籍費:                           | 3,000 載入金額                   | 自訂收費項目11:                                                                                                    | 0                                     | 自訂收費項目18: 0    |
| 服装費:                           | 4,000 載入金額                   | 自訂收費項目12:                                                                                                    | 0                                     | 自訂收費項目19: 0    |
| 才藝班學費:                         | 9,000 載入金額                   | 自訂收費項目13:                                                                                                    | 0                                     | 自訂收費項目20: 0    |
| 校外教學活動費用:                      | 0 載入金額                       | 自訂收費項目14:                                                                                                    | 0                                     |                |
|                                | 付款方式                         | 備註                                                                                                    |                                       | 費用小計: 52,500   |
|                                |                              |                                                                                                    |                                       | 折譲金額: 0        |
|                                |                              |                                                                                                    |                                       | 繳費金額總計: 52,500 |
|                                | 1 I                          |                                                                                                    |                                       |                |
| 新增<br>最前筆<br>上一筆               | C-PgDn C-END<br>下一筆 最後筆      | 母     日     日     四     日     日 | ■ い<br>F8存檔 F9還原                      | BSC結束          |

『繳費帳單資料處理』視窗開啟時,呈現『瀏覽』狀態。

初次操作繳費作業,請注意繳費項目的設定。繳費項目名稱可自行設定,請到>>系統 維護(F)>>B. 收費項目資料設定處理 輸入收費項目名稱。

由系統維護的>>9. 基本參數設定,可以自行輸入繳費單的抬頭名稱與列印一聯或二 聯,與列印第一聯與第二聯所顯示的文字。

● 新增繳費帳單

- 欲新增繳費帳單,請由新增按鈕開始。請選入學生學號。再設定要繳費的項目
   金額。金額可載入後再修改存檔。
- 新增帳單可以設定帳單年月、學生的該筆繳費帳單班級、並從系統載入應繳金

額、或最近一次帳單項目金額、或自行輸入金額。

繳費帳單可用 A4 雷射印表機直接列印。(如下圖)

#### \*\*\* 普大軟體補習班 \*\*\*

#### 繳費單

| 學生學號: \$00000006<br>帳單年月: 105年03月 |    |   |       |      | 學生姓名: 蔡小鴻 Jeffrey<br>班級名稱: 櫻桃班 |   |       |   |   |   | 編號: 0105030001 |     |     |   |         |    |
|-----------------------------------|----|---|-------|------|--------------------------------|---|-------|---|---|---|----------------|-----|-----|---|---------|----|
| 收                                 | 費  | 項 | 目     | 名    | 稱                              | 金 | 客貞    | 收 | 費 | 項 | 目              | 名   | 稱   | 金 | 客貞      | 第二 |
| 學費                                | ì  |   |       |      |                                |   | 9,500 |   |   |   |                |     |     |   |         | 聯  |
| 交通費                               | ł  |   |       |      |                                |   | 2,000 |   |   |   |                |     |     |   |         |    |
|                                   |    |   |       |      |                                |   |       |   |   |   |                |     |     |   |         |    |
|                                   |    |   |       |      |                                |   |       |   |   |   |                |     |     |   |         |    |
|                                   |    |   |       |      |                                |   |       |   |   |   |                |     |     |   |         |    |
|                                   |    |   |       |      |                                |   |       |   |   |   |                |     |     |   |         |    |
|                                   |    |   |       |      |                                |   |       |   |   |   |                |     |     |   |         |    |
|                                   |    |   |       |      |                                |   |       |   |   |   |                |     |     |   |         |    |
|                                   |    |   |       |      |                                |   |       |   |   |   |                |     |     |   |         |    |
|                                   |    |   |       |      |                                |   |       |   |   |   |                |     |     |   |         |    |
| 費用                                | 小計 | : | 11,50 | 0.00 |                                |   |       |   |   |   |                | 費用網 | 總計: | 1 | 1,500.0 |    |

經辦人:

● 修改繳費帳單

完成修改資料後,按『編修存檔並返回』。

▶ 按『取消並返回』不會修改任何資料。

● 刪除繳費帳單

欲刪除上課時段資料,勾選『已排課』的欄位(可複選),再按表單右邊的『取 消排課』按鈕。

## ● 進階搜尋功能

進階搜尋可利用"帳單編號"、"學生學號"、"學生姓名"、"折讓金額"、
 "帳單金額"等條件查詢。

查尋到後可選定資料,進行帳單資料的瀏覽、修改、刪除、或收款。

| 2 | <b>9</b>           |             | 進階搜尋功   | )能…繳費帳單資 | 料處理        |        | -          | - • | 83 |  |  |
|---|--------------------|-------------|---------|----------|------------|--------|------------|-----|----|--|--|
| ſ |                    | *** 輸       | 认欲搜尋資料的 |          | 開始搜尋符合條件資料 |        |            |     |    |  |  |
|   | 帳單編號:              | j           | 清除      | 帳單年月:從   | é 103 💌    | 01 - 到 | 103 - 09 - | 清除  |    |  |  |
|   | 學生學號:              |             | 清除      | 折讓金額:從   | é          | 元到     | 元清除        |     |    |  |  |
|   | 學生姓名: 羅            |             | 清除      | 帳單金額:從   | Ϋ́Ε        | 元到     | 元_清除       |     |    |  |  |
|   | 備註:按下列欄位拾頭可依資料排序顯示 |             |         |          |            |        |            |     |    |  |  |
|   | 帳單編號               | 學生學號        | 學員姓名    | 帳單年月     | 折譲金額       | 帳單金額   | 就讀班級名      | 稱   |    |  |  |
|   | 0103080012 S       | \$000000012 | 羅蕾蕾     | 010308   | 0          | 43,500 | 草莓班        |     |    |  |  |

## ● 収款

2

15.00

- 收款可用帳單編號搜尋到該筆帳單,原帳單列印的條碼,於此處可用掃瞄器掃除後定位到要收款的資料。若無掃瞄器,也可用進階搜尋功能,搜尋到該筆資料。
- 該筆帳單按如下圖的收款後,就可確定新增收款存檔。

D ((111)) ) 1

|           | 右於        | "付  | 款方式"    | 戜             | "備註   | ,   | 欄位需安輸人資料  | ,請按 | 石鍵  | 医人 | 0  |   |          |     |   |
|-----------|-----------|-----|---------|---------------|-------|-----|-----------|-----|-----|----|----|---|----------|-----|---|
|           |           |     |         | 繳             | 費帳單資料 | ↓處理 | <瀏覽作業處理中> |     |     |    |    |   |          |     | 3 |
| 99 /HS MA | 0404000   |     |         | the Oble Into | - 1   |     |           |     | *** | 學  | 生  | 相 | 片        | *** |   |
| 早編號       | : 0104030 | 001 | - 帳単資料: | 進階搜           | 尋     |     |           |     |     | 5  | F  | 6 | 100      |     |   |
|           |           |     |         |               |       |     |           |     | -   |    | 18 | 5 | <u> </u> | 2   |   |

| 學生學號:         \$000000012         帳單算年        | 月: 104 • 03 •                              |
|-----------------------------------------------|--------------------------------------------|
| 學生姓名: 羅蕾蕾                                     | 聯絡電話: 0910-111-222                         |
| 就讀班級: 蘋果班(103學年第二學期)                          |                                            |
| 地址:103 臺北市大同區南京                               | ▲ 收款日期   收款金額   付款方式   備註                  |
| 註冊費: 25,000                                   |                                            |
| 學費: 9,500                                     |                                            |
| 交通費: 2,000                                    | □ □ □ □ □ □ □ □ □ □ □ □ □ □ □ □ □ □ □      |
| 書籍費: 3,000                                    | 學生姓名: 應繳金額: 53000.00 未繳餘額: 53000.00        |
| 服裝費: 4,000                                    | 收款日期: 0104.03.19 → 및 收款金額: 53000 및 付款方式: 및 |
| 才藝班學費: 9,000                                  | 0                                          |
| 校外教學活動費用: 500                                 | 確定新增收款存檔 放棄並離開 0                           |
| 自訂收費項目08: 0                                   | 自訂收費項目16: 0 繳費金額總計: 53,000                 |
| 繳費狀態: 未繳費                                     | <u>收款</u> <u>收款</u><br>如即帳單資料<br>連續列即帳單資料  |
| こ-HOME C-PgUp C-PgDn C-ENI<br>最前筆 上一筆 下一筆 最後筆 | → ● ● ● ● ● ● ● ● ● ● ● ● ● ● ● ● ● ● ●    |

# ● 連續列印帳單資料

連續列印帳單資料,可指定帳單的號碼,一次列印。

| 3        | 期間繳費帳單列印(連續)              |                                             |
|----------|---------------------------|---------------------------------------------|
| 1.帳單編號:從 | 0104030001 到 0104030002 ↓ |                                             |
| 2.排 序:   | ● 依帳單編號 ○ 依學生班級           | Ⅰ     ●     ●       F5預覽     F6列印     ESC結束 |

## 2.【每月帳單批次新增作業】

簡化每月應繳帳單的新增作業。上個月已經建立過帳單的學生資料,於本期可利用產生 帳單資料,一次產生。(依照班級編號產生)

| ٤ | 多每月前 | 長單批次新增作業     |            |                   |            |                       |                                       |          |          | ×        |
|---|------|--------------|------------|-------------------|------------|-----------------------|---------------------------------------|----------|----------|----------|
|   | 選擇   | 長單年月: 109    | - 08 -     |                   |            |                       | 1                                     |          |          |          |
|   | 選擇的  | 任級編號: COC    | 10000002 根 | 桃班(英文             | (班){108學年第 | 第二學期)                 | 產生帳單資料                                | 重新選擇     | 存 檔      | 放棄或結束    |
|   | V.   | 以滑鼠雙擊 "建立    | Z"欄位,可選取 / | 取消要建立             | 的帳單資料      |                       |                                       |          |          |          |
| [ | 建立   | 學生學號         | 學生姓名       | 帳單年月              | 金額總計       |                       | 收費項目                                  | 目及金額(點我展 | 開)       | <b>_</b> |
|   | 是    | \$000000006  | 蔡小鴻        | 010908            | 11500      | 參考前期帳單道<br>學 費:9500,3 | 資料(0109年07月))<br>ご通費:2000             | 產生本月帳單資  | 料。帳單內容如「 | F: _     |
|   | 是    | \$000000007  | 管欣         | 010908            | 11500      | 參考前期帳單資<br>學 費:9500,3 | 資料(0109年07月))<br>ご <b>通費:</b> 2000    | 產生本月帳單資  | 料。帳單內容如⁻ | F: _     |
|   | 是    | \$00000008   | 葉文津        | 010908            | 11500      | 參考前期帳單讀<br>學 費:9500,3 | 資料(0109年07月))<br>ご通費:2000             | 產生本月帳單資  | 料。帳單內容如1 | F: _     |
|   | 是    | \$000000009  | 陳聖晏        | 010908            | 11500      | 參考前期帳單資<br>開 書,0500 才 | 資料(0109年07月))                         | 產生本月帳單資  | 料。帳單內容如「 | F: 🔺     |
|   | 是    | \$000000010  | 林文玲        | 010908            | 11500      | 参考前期帳單資<br>學費:9500,3  | 全通費:2000<br>資料(0109年07月))<br>ご通費:2000 | 產生本月帳單資  | 料。帳單內容如~ | F: •     |
|   |      |              |            |                   |            |                       |                                       |          |          |          |
|   |      |              |            |                   |            |                       |                                       |          |          |          |
|   |      |              |            |                   |            |                       |                                       |          |          |          |
|   |      |              |            |                   |            |                       |                                       |          |          |          |
|   |      |              |            |                   |            |                       |                                       |          |          |          |
|   | 4    |              |            |                   |            |                       |                                       |          |          | <b>▼</b> |
|   |      | ▲ ▼ <u>▼</u> |            | <u>  除  第00</u> : | 5/005筆     |                       |                                       |          |          |          |

● 產生帳單資料

產生帳單資料,請選擇帳單年月、班級編號(若不選擇就是全部的學生資料),

按"產生帳單資料"就會將上個月的帳單直接列表如上圖。於此處自動產生的 帳單僅限於每月收的收費項目。

- 沒有前期帳單的資料會有提示。(粉紅色底色)
- 若單一學生不建立帳單,請於"建立"的欄位用滑鼠點選。可以切換、是″與
   、否″兩種不同的狀態。

■ 完成新增資料後,按『存檔』。

● 重新選擇

▶ 於產生帳單資料所選取的班級或內容有錯誤,可點選"重新選擇"。

● 存檔

■ 確定資料後,按『存檔』,就可產生這一期的帳單。

3.【學生報名處理】

學生報名資料處理的新增也可由下列兩個表單新增:

- 1. 學生基本資料建立
- 2. 班級基本資料建立

『學生報名處理』視窗開啟時,系統定位於最近一筆報名的學生資料。

| 3                                          | 學生報名處理<瀏覽作業處理中>                                               |                                       |
|--------------------------------------------|---------------------------------------------------------------|---------------------------------------|
| 報名編號: _45Y0J48J9                           | 報名資料進階搜尋                                                      |                                       |
| 班級編號: C000000001                           |                                                               |                                       |
| 班級名稱: 草莓班                                  |                                                               |                                       |
| 學員學號: S000000012                           |                                                               |                                       |
| 學員姓名: 羅蕾蕾                                  |                                                               |                                       |
| 報名時間: 0103.09.17                           | 狀態: 正常                                                        |                                       |
| 報名備註: 贈品已領取                                |                                                               |                                       |
|                                            |                                                               |                                       |
| <mark>瀏覽</mark> C-HOME C-PgUp C<br>最前筆 上一筆 | C-PgDn C-END <b>愛</b> □ <b>尽</b><br>下一筆 最後筆 F5修改 F6新增 F7刪除 F8 | □ □ □ □ □ □ □ □ □ □ □ □ □ □ □ □ □ □ □ |

- 新增
  - 按『新增』依序輸入報名資料:選入"班級編號"、"學生學號"、"報名時間"(已預設電腦時間)、狀態(已預設為正常)、選入報名備註。
  - 班級編號、學生學號資料欄位不得空白。
  - 班級編號、學生學號與報名備註欄位提供輔助輸入功能,可點擊滑鼠右鍵選取 資料。
  - ▶ 完成新增資料後,按『存檔』。
- 修改
  - 欲修改資料時,按『修改』進入目前顯示的報名資料。

完成修改資料後,按『存檔』。

● 刪除

欲刪除資料時,按『刪除』目前顯示的報名資料。

● 還原

■ 新增或修改資料時,若不想存檔,可按『還原』原本的報名資料。

- 報名資料進階搜尋
  - 可依學生學號、學生姓名、班級編號、班級名稱、或備註等多條件進階搜尋已 報名的學生資料。

| <b>3</b>                             | ≝ 進階搜尋功能學生報名處理 |         |              |                  |          |  |  |  |  |  |  |  |
|--------------------------------------|----------------|---------|--------------|------------------|----------|--|--|--|--|--|--|--|
|                                      | *** 輸入欲掛       | 叟尋資料的修  | 条件 ***       | 開始搜尋符合修          | 条件資料     |  |  |  |  |  |  |  |
| 學生學號:                                |                |         |              |                  |          |  |  |  |  |  |  |  |
| 學生姓名:                                | 清除             | 報名時間: ( | 從 0103.07.19 | 🕂 🗉 至 0103.09.17 | →■_清除    |  |  |  |  |  |  |  |
| 班級編號:                                | 清除             | 報名狀態:   | ○ 全部 ●       | 正常 ○ 已退班         | 清除       |  |  |  |  |  |  |  |
| 班級名稱: 草莓班                            | 清除             | 備 註:    |              |                  | 清除       |  |  |  |  |  |  |  |
| 備註:按下列欄位抬頭可依資料排序顯示                   |                |         |              |                  |          |  |  |  |  |  |  |  |
| 班級名稱                                 | 報名日期           | 報名狀態    |              | 報名備註             | <u>^</u> |  |  |  |  |  |  |  |
| ▶草莓班                                 | 0103.08.01     | 正常      |              |                  |          |  |  |  |  |  |  |  |
| 草莓班                                  | 0103.08.01     | 正常      | 贈品已領取        |                  |          |  |  |  |  |  |  |  |
| 草莓班                                  | 0103.08.01     | 正常      |              |                  |          |  |  |  |  |  |  |  |
| 草莓班                                  | 0103.08.01     | 正常      |              |                  |          |  |  |  |  |  |  |  |
| 草莓班                                  | 0103.08.01     | 正常      | 已領取教材        |                  |          |  |  |  |  |  |  |  |
| 草莓班                                  | 0103.09.15     | 正常      | 贈品已領取        |                  |          |  |  |  |  |  |  |  |
| 草莓班                                  | 0103.09.17     | 正常      | 贈品已領取        |                  |          |  |  |  |  |  |  |  |
|                                      |                |         |              |                  |          |  |  |  |  |  |  |  |
|                                      |                |         |              |                  |          |  |  |  |  |  |  |  |
|                                      |                |         |              |                  |          |  |  |  |  |  |  |  |
|                                      |                |         |              |                  |          |  |  |  |  |  |  |  |
|                                      |                |         |              |                  |          |  |  |  |  |  |  |  |
|                                      |                |         |              |                  |          |  |  |  |  |  |  |  |
| ──────────────────────────────────── | 4561D4RWS      |         | 選擇本筆         |                  | 結束       |  |  |  |  |  |  |  |

# 4.【當日點名作業】

『當日點名作業』視窗開啟時,請直接輸入學號或利用條碼掃描器掃描學號進行點名。 可進行學生當日的點名處理,了解缺席的學生資料。

| 3                            | 當日點      | 占名作業     |      |      | - • •                                             |
|------------------------------|----------|----------|------|------|---------------------------------------------------|
| 點名班級: 今日所有班級                 |          | 開始點名     | 重設   |      | 結束作業                                              |
| 學生員學凯                        | 確認點名入檔   | 重新       | 輸入   |      |                                                   |
| 點名狀況:                        |          |          |      |      |                                                   |
| 最後點名訊息:                      |          |          |      | 目前時間 | :                                                 |
| 學生學號: \$10000001             | 點名時間:08時 | 27分06秒   |      |      | 8.27.22                                           |
| 班級名稱: 草莓班                    |          |          |      |      | 0 • 2 7 • 22                                      |
| 訊息:已點名                       |          |          |      | 104  | 4.03.17 星期二                                       |
| - 已點名記錄:                     |          |          |      | 學員圖片 | :                                                 |
| 學員姓名                         | 班級名稱     | 點名時間     | 點名狀況 |      |                                                   |
| 羅蕾蕾     草莓斑                  |          | 08:27:06 | 已點名  |      |                                                   |
|                              |          | 08:26:59 | ビ新名  |      |                                                   |
| 呂金金   「「「「」」」「「」」」「「」」」「「」」」 |          | 08:26:55 | 已點名  | - (6 | JE TO NO DR                                       |
|                              |          |          |      |      |                                                   |
|                              |          |          |      |      |                                                   |
|                              |          |          |      | -    |                                                   |
| -                            |          |          |      | -    | $ \land \land / / / / / / / / / / / / / / / / / $ |
|                              |          |          |      |      |                                                   |
|                              |          |          |      |      |                                                   |

#### 5.【班級點名作業】

『班級點名作業』視窗開啟時,呈現當月點名資料的『瀏覽』狀態,請選擇左上角的班級編號>>選擇日期,進行點名。

| 班級點名作業     |            |         |              |           |           |          |            |  |  |
|------------|------------|---------|--------------|-----------|-----------|----------|------------|--|--|
| 班級編號: C000 | 000001     | 查詢日期:   | 0109.07.06 🛨 | 點名狀涉      | 記 今天      | 上個月 下個月  |            |  |  |
| 班級名稱: 草莓   | 班(中文班){108 | 學年第二學期) |              | 開課日期: 010 | 9.07.01 🗧 | 完課日期: 01 | 09.12.31 🗧 |  |  |
|            |            | 0109 名  | F 07 月       |           |           |          | 結束         |  |  |
| 星期日        | 星期一        | 星期二     | 星期三          | 星期四       | 星期五       | 星期六      |            |  |  |
| 06.28      | 06.29      | 06.30   | 07.01        | 07.02     | 07.03*    | 07.04    | *:已有點名資料   |  |  |
| 07.05      | 07.06      | 07.07   | 07.08        | 07.09     | 07.10     | 07.11    | : 放假日      |  |  |
| 07.12      | 07.3       | 07.14   | 07.15        | 07.16     | 07.17     | 07.18    |            |  |  |
| 07.19      | 07.20      | 07.21   | 07.22        | 07.23     | 07.24     | 07.25    |            |  |  |
| 07.26      | 07.27      | 07.28   | 07.29        | 07.30     | 07.31     | 08.01    |            |  |  |
| 08.02      | 08.03      | 08.04   | 08.05        | 08.06     | 08.07     | 80.80    |            |  |  |

# 伍、【各式查詢報表(D)】

1.【學生基本資料查詢報表】

| 學生基本資料查詢 | 服表                              | ×                                           |
|----------|---------------------------------|---------------------------------------------|
| 1.學生學號:從 | \$000000001 및到 \$000000010 €    | 將報表轉出 EXCEL                                 |
| 2.接洽日期:從 | 0109.01.29 뉮 💵 到 0109.03.29 뉮 🖳 | Ⅰ     ●     ●       F5預覽     F6列印     ESC結束 |

★可選擇學生學號、接洽日期,列印資料範圍內的報表。

★系統自動設定為所有學生基本資料報表。

★可按 預覽,產生如下圖所示報表,或按 列印 直接列印。

◎ 示範報表如下圖所示:

學生學號: 從 \$000000001 到 \$000000010 接洽日期: 從 0109.01.29 到 0109.03.29

| 學生               | 學號*學                      | 生生        | 姓 名 | *性別                     | *出生   | 日期    | *家       | 長               | 姓名 | 古*聯              | 絡                  | 電        | 話約         | 迕            | 級                | 名 | 稱 | 接            | 淪             | 人 | 員*接洽 | 日期     |
|------------------|---------------------------|-----------|-----|-------------------------|-------|-------|----------|-----------------|----|------------------|--------------------|----------|------------|--------------|------------------|---|---|--------------|---------------|---|------|--------|
| \$0000<br>\$0000 | 00003 段<br>00005 <i>前</i> | ·譽明<br>文清 |     | = <del></del><br>男<br>男 | 0075. | 10.28 | 長世<br>顔文 | ====<br>計<br>で豪 |    | = ==<br>09<br>09 | 1525584<br>1211234 | 66<br>56 | <br>1<br>1 | 美術課(<br>草莓班( | (課後才藝班)<br>(中文班) |   |   | <b>陳小</b> 李小 | ———<br>情<br>明 |   | 0109 | .03.29 |

◎ 可 EXCLE 轉出選定的資料,如下圖所示。

|      |     | A1         | <del>-</del> (*     | fx **   | ** 學生基本    | ;資料查詢報表(普大)   | 科技有限公司)**  | * 轉出日期:0109.08.11 |                                                                                                    |            | × |
|------|-----|------------|---------------------|---------|------------|---------------|------------|-------------------|----------------------------------------------------------------------------------------------------|------------|---|
|      | Α   | В          | С                   | D       | E          | F             | G          | Н                 | Ι                                                                                                    | J          | - |
| 1    | *** | 學生基本資料     | 自查海報表(普大科技有限        | 艮公司)    | *** 轉出     | 日期:0109.08.11 |            |                   |                                                                                                    |            |   |
| 2    |     |            |                     |         |            |               |            |                   |                                                                                                    |            | _ |
| 3    | 學生  | 學號: 從 SO   | 00000001 到 5000000  | 10      |            |               |            |                   |                                                                                                    |            |   |
| 4    | 接洽  | 日期:從 01    | 09.01.29 到 0109.03. | 29      |            |               |            |                   |                                                                                                    |            |   |
| 5    |     |            |                     |         |            |               |            |                   |                                                                                                    |            |   |
| 6    | 以下  | 共2筆        |                     |         |            |               |            |                   |                                                                                                    |            |   |
| 7    | No. | 學生學號       | 學生姓名                | 性別      | 出生日期       | 家長姓名          | 聯絡電話       | 班級名稱              | 接洽人員                                                                                                    | 接洽日期       |   |
| 8    | 1   | S00000003  | 段譽明                 | 男       | 0075.10.28 | 段世新           | 0952558466 | 美術課(課後才藝班)        | 陳小倩                                                                                                    | 0109.03.29 |   |
| 9    | 2   | S000000005 | 顏文清                 | 男       |            | 顏文豪           | 0921123456 | 草莓斑(中文斑)          | 李小明                                                                                                    | 0109.03.15 | - |
| 14 - | F H | 學生基本資      | 料查詢報表 / Sheet2 / S  | heet3 / | 2          | 1             |            | 4                 | and the second second second second second second second second second second second second second second second | ► I        |   |

2.【期間新建檔學生資料報表】

| 期間建檔學生資料報 | 履表                             |                  |                  | <b>- -</b> × |
|-----------|--------------------------------|------------------|------------------|--------------|
| 1.接洽日期:從  | 0109.02.28 ÷ ♥到 0109.03.29 ÷ ♥ |                  | 將報表轉             | 專出 EXCEL     |
| 2.學員學號:從  | \$000000001 ♥到 \$000000010 ♥   | <b>〕</b><br>F5預覽 | <b>合</b><br>F6列印 | ESC結束        |

★可選擇查詢日期、學生學號,列印範圍內的報表。

◎ 示範報表如下圖所示:

| 重調学生 | 學     | 明:<br>號: | 從;  | 20000 | .02.<br>0000 | 01 | 到 S(   | 00000 | 3.29<br>0010 |     |     |      |    |     |        |    |     |                |        |        |       |
|------|-------|----------|-----|-------|--------------|----|--------|-------|--------------|-----|-----|------|----|-----|--------|----|-----|----------------|--------|--------|-------|
| ===  |       |          | === |       |              | == |        | ====  |              | ==: |     |      | == | ==: |        |    |     |                | ====== | =====  |       |
| 學者   | : 6   | 料理       | *段  | #     | 姓            | 2* | ***日   | *.4.4 | 日甘日          | *安  | E.  | 姓    | 2* | 122 | 经支     | 雷  | 話   | *#わ            | tıl-*  | 接洽     | 日甘日   |
|      | • • • | 3-100    |     | -1-   | >T.          | H  | 170.07 | HT    | H301         | 30. | 1.6 | >T   | н  | 496 | ind    | -  | BH  | -12            | -11    | 136714 | H 201 |
| ===  |       |          | === | ====  |              | == | ====   | ====  |              | ==: |     | ==== | == | ==: |        |    | === |                |        |        | ====  |
| S00  | 0000  | 0003     | 段   | 醫明    |              |    | 男      | 0075  | .10.28       | 段   | 世新  |      |    | 09  | 525584 | 66 |     | 新北市板橋區大觀路2段55號 |        | 0109.0 | 03.29 |
| SOO  | 0000  | 0005     | 顏   | 文清    |              |    | 男      |       |              | 顏:  | 文蒙  |      |    | 092 | 211234 | 56 |     | 屏東縣屛東市大義巷      |        | 0109.0 | 03.15 |

#### 3.【班級基本資料查詢報表】

| 🎒 班級基本資料查詢報 | 展表                                                     | _ □ ×           |
|-------------|--------------------------------------------------------|-----------------|
| 1.班級編號:從    | C000000001 J 到 C00000003 J                             |                 |
| 2.學年度:從     | 0109 到 0109 到                                          | 將報表轉出 EXCEL     |
| 3. 班級分類:從   | 到 [F                                                   | FD J 跳舞課        |
| 4.開課日期:從    | 0109.08.01 🗧 💵 到 0110.01.31 🗦 🗉                        |                 |
| 5.報名狀態: (   | <ul> <li>全部</li> <li>・ 正常報名</li> <li>・ 停止報名</li> </ul> | F5預覽 F6列印 ESC結束 |

★可選擇班級編號、學年度、班級分類、開課日期、報名狀態,列印範圍內的報表。

★如無選定,系統自動設定為所有班級資料報表。

★可按 預覽,產生如下圖所示報表,或按 列印 直接列印。

◎ 示範報表如下圖所示:

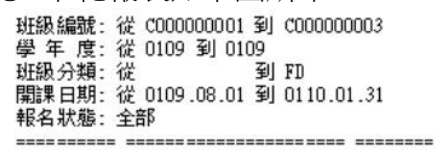

| 班級     | 編號*   | ×班  | 級     | 名   | 稱*開課    | 日期     | *結課    | 日期    | ₩學年度 | *學   | 期 | 班  | 級  | 分 | 類 | 名 | 解*人 | 數上限* | 可報名 |
|--------|-------|-----|-------|-----|---------|--------|--------|-------|------|------|---|----|----|---|---|---|-----|------|-----|
| =====  |       |     |       |     | == ==== |        |        |       |      |      |   |    |    |   |   |   | -   |      |     |
| C00000 | 00001 | 草莓斑 | E(中文班 | )   | 0109    | .08.01 | 0110.0 | 01.31 | 0109 | 第一學期 |   | 中文 | 班  |   |   |   |     | 10   | 是   |
| C00000 | 00002 | 櫻桃班 | E(英文班 | )   | 0109    | .08.01 | 0110.0 | 01.31 | 0109 | 第一學期 |   | 英文 | ÐŦ |   |   |   |     | 10   | 是   |
| C00000 | 00003 | 美術課 | (課後才  | 藝班) | 0109    | .08.01 | 0110.0 | 01.31 | 0109 | 第一學期 |   | 美術 | 課  |   |   |   |     | 5    | 是   |

#### 4.【期間班級報名明細表】

| 期間班級報名明細表                                  | <b>- - ×</b>    |
|--------------------------------------------|-----------------|
| 1.查詢日期:從 10109.07.31 숙 💵 到 10109.08.07 숙 💵 | 將報表轉出 EXCEL     |
| 2.班級編號:從 C00000001 里到 C00000003 里          |                 |
| 2.排 序: ○ 依班級編號 ○ 依報名日期                     | F5預覽 F6列印 ESC結束 |

★可選擇查詢日期、班級編號、列印範圍內的報表。

#### ★系統自動設定為過去7日內所有報名資料報表 (可自行調整日期)。

★可選擇列印排序:◎依班級編號 或 ◎依報名日期。

★可按 預覽,產生如下圖所示報表,或按 列印 直接列印。

◎ 示範報表如下圖所示:

| 查詢E<br>班級編 | 期:<br>號: | 從 0<br>從 € | 109.07.3      | 31 到<br>01 到 | 0109<br>C0000 | .08.07 | 1     |     |        |   |   |       |       |     |                  |   |       |
|------------|----------|------------|---------------|--------------|---------------|--------|-------|-----|--------|---|---|-------|-------|-----|------------------|---|-------|
| 排          | 序:       | 依班         | 級編號           |              |               |        |       |     |        |   |   |       |       |     |                  |   |       |
| =====      |          | . ===      |               |              |               |        |       | === |        |   |   |       |       | === |                  |   | ===== |
| 班級         | 編號       | *班         | 級             | 名            | 稱             | *學生    | 編號    | *學  | 生      | 姓 | 名 | *報名   | 日期    | *報  | 名                | 備 | 註     |
| =====      |          |            | =======       |              |               |        |       | === | ====== |   |   |       |       | === | ================ |   |       |
| C00000     | 00001    | 甘菜         | <b>封</b> 班(中文 | (班)          |               | \$0000 | 00003 | 段響  | 明      |   |   | 0109. | 08.07 |     |                  |   |       |

#### 5.【單一班級名冊列印】

| 🎒 單一班級名冊列印            | X                                            |
|-----------------------|----------------------------------------------|
| 1. 班級編號:從 C00000001 및 | 將報表轉出 EXCEL                                  |
|                       | Ⅰ<br>■ ● ● ● ● ● ● ● ● ● ● ● ● ● ● ● ● ● ● ● |
|                       |                                              |

★可選擇班級編號,列印學生名冊,並能將報表轉出 EXCEL 檔案。

★可按 預覽,產生如下圖所示報表,或按 列印 直接列印。

◎ 示範報表如下圖所示:

| 班級編號: | C000000001 |
|-------|------------|
| 班級名稱: | 草莓班(中文班)   |

| 醚件    | (后助)  | Ežt | <b>井</b> : | 加中 |          | *起文中能:     | ***  | <i>A</i> . | 供 | ÷t      |
|-------|-------|-----|------------|----|----------|------------|------|------------|---|---------|
| 学王    | 制用功元  | '₹' | 王          | >主 |          | 羊肉 白 加入 怨気 | *R   | 4          | 阴 | 19<br>I |
| S0000 | 00005 | 顏文  | ;清         |    | 09.07.13 |            | 已領取教 | 敛材         |   |         |
| S0000 | 00004 | 陳添  | 智          |    | 09.06.13 |            |      |            |   |         |
| S0000 | 00003 | 段譽  | 明          |    | 09.08.07 |            |      |            |   |         |
| S0000 | 00002 | 呂瑩  | 瑩          |    | 09.07.19 | 已退班        | 贈品已令 | 質取         |   |         |
| S0000 | 00001 | 劉珊  | 珊          |    | 09.07.07 |            |      |            |   |         |

6.【當日點名狀況明細報表】

| 🎒 當日點名狀況明細報表                                   | ×               |
|------------------------------------------------|-----------------|
| 1.上課日期: 0109.08.11 🛨 🖳                         |                 |
| 2. 班級編號:從 [C00000001] 🛃 到 [C00000003] 👤        | 將報表轉出 EXCEL     |
| <ol> <li>排序方式: ○ 班級名稱 ○ 點名狀態 ○ 學生學號</li> </ol> | F5預覽 F6列印 ESC結束 |

★可選擇上課日期、班級編號,排列方式◎班級名稱◎點名狀態◎學生姓名,列印選定範圍內的報表。

★系統自動設定為今日所有班級點名明細報表。

註 ===

# ★可按 預覽,產生如下圖所示報表,或按 列印 直接列印。

◎ 示範報表如下圖所示:

| 上記 班網 排月      | 果日期<br>8名稲<br>客方式 | 月:<br>写: 彼<br>ち: | 0103.<br>č COOOC<br>班級4 | .09.15<br>)00001 3<br>名稱 | 0) COOOOOO | 006               |             |        |                               |            |       |        |                  |     |
|---------------|-------------------|------------------|-------------------------|--------------------------|------------|-------------------|-------------|--------|-------------------------------|------------|-------|--------|------------------|-----|
| ===<br>上      | =====<br>課        | ====<br>日*ヨ      | ======<br>班             | 級                        | <br>名      | ===== ====<br>稱*學 | 員           | <br>名* | ========<br>點名時間 <sup>®</sup> | ====<br>"點 | 名     | <br>(? | ====<br><b>告</b> | ìÈ  |
| <br>010<br><< | 3.09              | .15 1            | =======<br>草莓班          |                          |            | ===== =====<br>劉珊 | =====<br> 珊 | <br>   | 11:12:49                      | ====<br>已點 | <br>名 |        | ====             | === |

#### 7.【期間單一課程點名狀況明細表】

| 🎒 期間單一課程點名狀況明細表                          | ×                                           |
|------------------------------------------|---------------------------------------------|
| 1.班級編號:從 [2000000001 ↓                   | 將報表轉出 EXCEL                                 |
| 2.上課日期:從 0109.08.11 🗧 🚽 到 0127.05.21 🗧 🖳 | Ⅰ     ●     ●       F5預覽     F6列印     ESC結束 |

★可選擇班級編號、上課日期,列印範圍內的報表。

★系統自動設定為第一筆的班級資料報表,可於該欄位按滑鼠右鍵選定班級。

★可按 預覽,產生如下圖所示報表,或按 列印 直接列印。

◎ 示範報表如下圖所示:

| 班級編號: C000000<br>班級名稱: 基莓班<br>上課日期:從 0109.08                                                                                                    | )001<br>(中文班)<br>3.11 到 0127<br>                                                                              | 7.05.21                                                   |                                                                                              |            |     |
|----------------------------------------------------------------------------------------------------|----------------------------------------------------------------------------------------------------|-----------------------------------------------------------|----------------------------------------------------------------------------------------------|------------|-----|
| 上課 日*上課時間                                                                                                    | *學生 編號*                                                                                                    | 學生 姓                                                      | 名*點名時間                                                                                       | <br>*點 名   | 備 註 |
| 0109.08.11 08:00<br>0109.08.11 08:00<br>0109.08.11 08:00<br>0109.08.11 08:00<br>0109.08.11 08:00<br>0109.08.11 08:00<br>0109.08.15 08:00<br>0109.08.15 08:00 | \$000000001<br>\$00000002<br>\$00000003<br>\$00000004<br>\$00000005<br>\$00000005<br>\$00000001<br>\$00000002 | <br>劉珊珊<br>呂譽明<br>段譽<br>御<br>文<br>清<br>劉珊珊<br>呂<br>望<br>瑩 | 09:36:13<br>09:36:13<br>09:36:13<br>09:36:13<br>09:36:13<br>09:36:13<br>11:15:44<br>11:15:44 | <br>       |     |
| 0109.08.15 08:00<br>0109.08.15 08:00                                                                                                    | \$000000003<br>\$000000004                                                                                    | 段譽明<br>陳添智                                                | 11:15:44<br>11:15:44                                                                         | 已點名<br>已點名 |     |

<<上圖顏文清同學無點名時間,就是當日無點名資料,應為未到>>

#### 8.【期間學生點名狀況明細表】

| 期間學生點名狀況明 | 細表                              | - <b>-</b> ×               |
|-----------|---------------------------------|----------------------------|
| 1.學生學號:從  | S00000001                       | 將報表轉出 EXCEL                |
| 2.上課日期:從  | 0109.08.04 🗧 💵 到 0109.08.11 🗧 💵 | ▲<br>F5預覽<br>F6列印<br>ESC結束 |

★可選擇上課日期、學生學號列印範圍內的報表。

★可按 預覽,產生如下圖所示報表,或按 列印 直接列印。

★系統自動設定為第一筆的學生學號,於學生學號欄位可按滑鼠右鍵選定學生。

★可轉出 EXCEL 資料報表

◎ 示範報表如下圖所示:

| 學生學號: \$000000001<br>學生姓名: 劉珊珊<br>上課日期:從 0109.08.04 到 0109.08.11 |    |
|------------------------------------------------------------------|----|
|                                                                  | ±± |
|                                                                  | āΤ |
|                                                                  |    |
| 0109.08.11 C000000001 莧莓班(中文班){108學年第二學期) 09:36:13 已點名           |    |
| 0109_08_11 (000000003 美術課(課後子執研)(108學年第二學期) 11-14-52 已點名         |    |
|                                                                  |    |

#### 9.【期間繳費帳單明細表】

| 期間繳費帳單明細  | 表                                                                      | ×                 |
|-----------|------------------------------------------------------------------------|-------------------|
| 1.帳單年月:從  | 109 • 07 • 到 109 • 08 •                                                |                   |
| 2.學生學號:從  | 5000000001 ♥ 到 5000000010 ♥                                            | 够起≠補屮 ₽VCBI       |
| 3. 班級編號:從 | C000000001 J 到 C00000003 J                                             | JJJ+K4X+&TT FACED |
| 4.繳費狀態:   | <ul> <li>● 全部</li> <li>○ 未繳費</li> <li>○ 部份繳費</li> <li>○ 已繳費</li> </ul> |                   |
| 5.排 序:    | <ul> <li>• 依帳單年月 ○ 依學生學號</li> </ul>                                    | F5預覽 F6列印 ESC結束   |

- \* 期間繳費帳單明細報表,可依照帳單年月,學生學號、班級編號、繳費狀態、列印 出報表。
- \* 可轉出 EXCEL 報表如下圖為已經開立帳單尚未繳費的資料列表。

|       |       | A1         | - (    | f <sub>x</sub> | *** 期間繳費帳單明細表(普大科技有限公司) |        |      | ** 轉出日期:0104.03.19 | ≯ |
|-------|-------|------------|--------|----------------|-------------------------|--------|------|--------------------|---|
|       | Α     | В          | С      | D              | E                       | F      | G    | Н                  |   |
| 9     | No.   | 帳單編號       | 帳單年月   | 學生學號           | 學生姓名                    | 帳單金額總計 | 已繳金額 | 繳費狀態               |   |
| 10    | 1     | 0103080001 | 010308 | \$000000001    | 劉珊珊                     | 52,500 | 0    | 未繳費                |   |
| 11    | 2     | 0103080003 | 010308 | \$00000003     | 段譽明                     | 52,500 | 0    | 未繳費                |   |
| 12    | 3     | 0103080004 | 010308 | \$000000004    | 陳添智                     | 52,500 | 0    | 未繳費                |   |
| 13    | 4     | 0103080005 | 010308 | \$000000005    | 顏文清                     | 52,500 | 0    | 未繳費                |   |
| 14    | 5     | 0103080006 | 010308 | \$000000006    | 蔡小鴻                     | 43,500 | 0    | 未繳費                | - |
| H 4   | ► • H | 期間繳費帳單     | 明細表/Si | heet2 🖉 Sheet3 |                         | I 4 🔛  |      |                    |   |
| +0.6+ |       |            |        |                |                         |        |      |                    | / |

# A.【期間收款明細表】

| 新聞收款明細表                                  | ×            |
|------------------------------------------|--------------|
| 1.繳費日期:從 0109.07.28 🗧 💵 到 0109.08.11 🗧 💵 |              |
| 2.學生學號:從 S00000001 ♥ 到 S00000010 ♥       | 將報表轉出 EXCEL  |
| 3.班級編號:從 C00000001 ♥ 到 C00000003 ♥       |              |
| 4.排 序: • 依收款日期 • 依收款方式 F5預費              | 图 F6列印 ESC結束 |

★可選擇繳費日期、學生學號、班級編號,列印範圍內的報表。

★系統自動設定為所有學生資料報表。

★可選擇列印排序:◎依收款日期、◎依收款方式。

★可按 預覽,產生如下圖所示報表,或按 列印 直接列印。

◎ 示範報表如下圖所示:

| 查詢日 | 期: | 從 | 0109.07 | .28 到 | 0109.08.  | .11 |
|-----|----|---|---------|-------|-----------|-----|
| 學生學 | 號: | 從 | 2000000 | 001 到 | \$0000000 | 010 |
| 班級編 | 諕: | 從 | C000000 | 001 到 | C0000000  | 03  |
| 排   | 序: | 依 | 枚款日期    |       |           |     |

| 學生     | 學號*學       | 生姓 |     | ₹ 編號*班    | HET      |                                       | ===== ===<br>稱*收款 | 日期*收款  |      | ₩<br>全額*收 |
|--------|------------|----|-----|-----------|----------|---------------------------------------|-------------------|--------|------|-----------|
|        |            |    |     |           |          |                                       |                   |        |      |           |
| 200000 | 10001劉珊邦   | ₩  | C00 | しししししし1 阜 | 每班(中文班)  | (108學年第二學期)                           | 0109              | .08.11 | 53,  | 000       |
| 200000 | 10003 段巻明  | 月  | CUU | リリリリリリ 早  | 4每班(中文班) | {108學年 <b>弗</b> 二學期)<br>(100月29年第二學期) | 0109              | .08.11 | 42,  | 500       |
| 200000 | 10004 陳/宗道 | ã  | CUU | 000001 두  | 西班(中义班)  | (106字千第二字期)                           | 0109              | .08.11 | 52,  | 500       |
| 總計:    | 共3筆        |    |     |           |          |                                       |                   |        | 148, | 000       |

## B.【期間繳費帳單列印 (連續)】

| 期間繳費帳單列印(選 | 續)                                           | - <b>-</b> ×    |
|------------|----------------------------------------------|-----------------|
| 1.帳單編號:從   | 0109080002 J 到 0109090001 J                  |                 |
| 2.班級編號:從   | [C000000001 €到 [C000000003 €                 |                 |
| 2.排 序:     | <ul> <li>○ 依帳單編號</li> <li>○ 依學生班級</li> </ul> | F5預覽 F6列印 ESC結束 |

- \* 期間繳費帳單列印,可由此處指定號碼後連續列印。
- \* 列印次序可指定為依帳單編號或學生班級依序列印。

# 陸、【進階報表列印(D)】

1.【學號條碼標籤列印-A4 雷射/噴墨(3\*11)..依學生學號】

| 學號條碼標籤列印- | A4雷射/噴墨(3*11)依 | 發生學號           |   |                  |           | - <b>-</b> ×            |
|-----------|----------------|----------------|---|------------------|-----------|-------------------------|
| 1.學生學號:從  | 5000000001     | ●到 \$000000010 | ¥ |                  |           |                         |
| 2.各印張數:   | ● 各印1張○        | 連續2張 ○ 連續3張    |   | <b>込</b><br>F5預覽 | 子<br>F6列印 | <mark>旨</mark><br>ESC結束 |

★學號條碼標籤可依學生學號選項列印。

★可選擇列印張數,例如要貼於卡片的正面與反面,則選連續2張。

如下圖所示

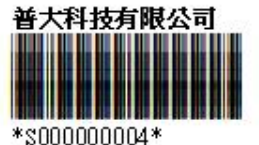

姚小智

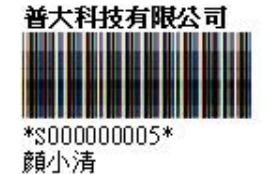

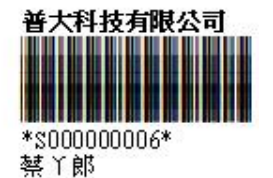

※列印配備建議:用雷射印表機列印,標籤的可讀取率較高。 本標籤列印適用於 A4 紙張或自黏標籤。

小提醒:列印標籤貼紙,建議讓印表機後蓋打開,平進平出,比較不會卡紙。

## 2.【學號條碼標籤列印-A4 雷射/噴墨(3\*11)..依班級編號】

| 學號條碼標籤列印-A | 4          | 斑級編號   |          |   |                  |           | - <b>-</b> × |
|------------|------------|--------|----------|---|------------------|-----------|--------------|
| 1.班級編號:從   | C000000001 | ● 到 CO | 00000003 | ¥ |                  |           |              |
| 2.各印張數:    | ● 各印1張0    | 連續2張 ♀ | 連續3張     |   | <b>〕</b><br>F5預覽 | 子<br>F6列印 | ≦<br>ESC結束   |

★學號條碼標籤可依班級編號選項列印。可於 1. 欄填入或選入同一班級代號,列印 同一班級的學生學號。 ★可選擇列印張數,例如要貼於卡片的正面與反面,則選連續 2 張。

## 3.【學號條碼標籤列印-A4 雷射/噴墨(3\*11)..自行輸入學生學號】

| 學號條碼標錄 | 廠列印-A4             | 墨(3*11)自行輸入學生 | 學號         |          |     |           |     |        | _ <b>-</b> × |
|--------|--------------------|---------------|------------|----------|-----|-----------|-----|--------|--------------|
| 1.選    | 擇學生學號:             | S000000001    |            |          |     |           |     | _      |              |
|        | 輔助查詢               | 1             | 2= 00      |          |     |           |     |        |              |
|        | 送津貝科:              | F24 11- ftb   | <u>清</u> 际 |          | — ' |           |     | -      |              |
|        | 學生編號<br>S000000001 | 学生》注<br>劉珊珊   | ·石         |          | i i |           |     |        |              |
|        | S00000002          | 呂瑩瑩           |            |          |     |           |     |        |              |
|        | S000000003         | 段譽明           |            | -        |     |           |     |        |              |
|        | S000000004         | 陳 添 智         |            | -        |     |           |     |        |              |
|        | S000000006         | 蔡小鴻           |            |          |     |           |     |        |              |
|        | S00000007          | 管欣            |            |          |     |           |     | -      | E DOCI/dtatt |
|        | S000000008         | 葉文津<br>随即見    |            | -        |     | <u>F5</u> | 見寛  | 103111 | LSU 结束       |
|        |                    | 出口 価 您 时 / 古口 | मिंग्नम    | <u> </u> |     | 一百日       | (구프 | 一下会议   | 自由口がは日       |

 本功能用於補印標籤時使用;可用於尚有空白的標籤位置,不會浪費已經使用 過的貼紙。

◆ 於不連續號列印時,可選擇所需要列印的學生學號列印。(按滑鼠右鍵可選擇)

#### 4.【學號條碼標籤列印-A4 雷射/噴墨(3\*11)..自訂啟始編號連續列印】

| 學號條碼標籤列印-A4雷射/噴墨(3*11)自訂歐始編號連續列印    |                  |                  | - <b>-</b> ×            |
|-------------------------------------|------------------|------------------|-------------------------|
| 1.起始學生學號: S00000001 結尾學生學號: S000000 | 033              |                  |                         |
| 2.共列印A 4 幾大張(每張33個編號): 1 大張,共 33    | 個編號              | 重新詞              | +算                      |
|                                     | <b>入</b><br>F5預覧 | <b>日</b><br>F6列印 | <mark>□</mark><br>ESC結束 |

★可自行選擇(於1欄位按滑鼠右鍵)自訂起始學號列印條碼標籤。

★可選擇總共列印幾大張的張數。(系統自動計算結尾學號,不必人工計算)

★可先預覽,如不足一整大張(選擇的學號到最後編號不足 33 筆),可先不印。

| 上印印邊 0.88cm       | 標籤貼紙購買規格注意事項:                                    |
|-------------------|--------------------------------------------------|
| 每張標籤大小            | 1. 紙張規格為3欄11列                                    |
| 70mm(寬)x25.4mm(高) | 2. 上下有列印邊 0.88cm                                 |
|                   | 3. 每張貼紙的大小為寬 70mm X 高                            |
| 33                | 25.4mm<br><b>普大軟體補習班</b><br>*\$000000002*<br>岩瑩瑩 |

# 柒、【簡訊與郵件(<u>E</u>)】

# 1.【集體發送電子郵件】

可依條件選擇欲發送的對象,集體發送郵件。

| 🚣 集體發送電子郵件             |               |            |                            |                  |                                       |         | ×       |
|------------------------|---------------|------------|----------------------------|------------------|---------------------------------------|---------|---------|
| 目前發送電子郵件伺服主            | E機設定如下:       | 修改發送電子郵作   | 中伺服主機設定                    | ]                | 今日日期:                                 | 010     | 9.08.11 |
| 郵件住址: support@mail.po  | ta.com.tw     |            | 發送抬頭: 王大                   | ;中               |                                       |         |         |
| 郵件伺服器: mail.pota.com.t | W             |            | 帳戶名稱: supp                 | ort              |                                       | _       |         |
| 資料選擇:目前選定 10 )         | 備註:按下列欄       | 位抬頭可依資料排   | 序顯示 依各種                    | 條件提取選擇資料         | 發送電子郵件                                | 100     | 信束      |
| 學生學號 學生姓名              | 家長姓名          | 行動電話(簡訊)   | 聯絡電話                       | 電子興              | 件地址                                   | 性別      | 醔(Y) ▲  |
| S00000001 劉珊珊          | 劉建新           | 0932547774 | 02-36584441                | sandra@pota.com. | tw                                    | 女       | Y       |
| ▶ S00000002 呂瑩瑩        | 楊惠芳           | 0954771489 | 07-25478841                |                  |                                       | 女       |         |
| S00000003 段譽明          | 段世新           | 0952558466 |                            | louis@pota.com.t | W                                     | 男       | Y       |
| S00000004 陳添智          | 李苪玉           | 0937174986 |                            |                  |                                       | 男       |         |
| S00000005 顏文清          | 顏文豪           | 0921123456 |                            |                  |                                       | 男       |         |
| S00000006 蔡小鴻          | 李伊文           | 0922525965 |                            | Jeffrey@pota.com | .tw                                   | 男       | Y       |
| S00000007 管欣           | 管輔仁           | 0918111999 |                            | Eleanora@pota.co | m.tw                                  | 女       | Y       |
| S00000008 葉文津          | 葉茂盛           | 0925441477 |                            | Katharine@gmail. | com                                   | 女       | Y       |
| S00000009 陳聖晏          | 嚴德凱           | 0924584411 |                            | Nick.cheng@gmail | .com                                  | 男       | Y       |
| S000000010 林文玲         | 何巧宣           | 0922123456 | 02-25585414                | sophia.lin@gmail | .com                                  | 女       | Y       |
|                        |               |            |                            |                  |                                       |         |         |
|                        |               |            |                            |                  |                                       |         |         |
|                        |               |            |                            |                  |                                       |         |         |
|                        |               |            |                            |                  |                                       |         |         |
|                        |               |            |                            |                  |                                       |         |         |
|                        |               |            |                            |                  |                                       |         |         |
|                        |               |            |                            |                  |                                       |         |         |
|                        |               |            |                            |                  |                                       |         |         |
|                        |               |            |                            |                  |                                       |         |         |
|                        |               |            |                            |                  |                                       |         | -       |
|                        | 頁 第0002/0010筆 | 自動全選 全部不   | <b>獲</b>   選擇比筆  此         | * 筆不選   已選擇欲要    | 後送電郵的收信人共                             | :       | 7人      |
| □· + kcA/+まゴ湖安公務送雨二都/  | 生的版 / 注 1     |            | The Court of Miles and And |                  | 结正                                    | ŧ       |         |
|                        | TRIMXIEA      |            |                            |                  | ————————————————————————————————————— | · · · · |         |

- 可按 依各種條件提取選擇資料,於跳出的新視窗內輸入條件,接著按 開始搜
   尋符合條件資料,最後按 選擇全部並結束。
- ◆ 可按 自動全選,全部不選,選擇此筆,此筆不選,等功能。
- ◆ 選定發送的紀錄將顯示為粉紅色,不發送的將顯示為灰色。
- ◆ 選完後按發送電子郵件。
- 可自行編修郵件內容後發送。
- ◆ 發送郵件可提取資料庫,將收件人的名稱直接於郵件內容中列出。
- ◆ 如下圖所示,<學生姓名><學生類別><性別>可直接用<1><2><3>取代

如設定<1><3> 即為劉珊珊小姐

|                               | 發送電子到                                                                                                    | 邼件表單                                                                                             |                 |
|-------------------------------|----------------------------------------------------------------------------------------------------|--------------------------------------------------------------------------------------------------|-----------------|
| 目前郵件伺服器設定如                    | <b>ጉ</b> ፡                                                                                                    |                                                                                                  |                 |
| 郵件住址: <mark>support@ma</mark> | il.pota.com.tw                                                                                                    | 發送抬頭: 王大中                                                                                        |                 |
| 郵件伺服器: mail.pota.             | Com.tw                                                                                                    | 帳戶名稱:support                                                                                     |                 |
| 目前已選擇欲發送電子<br>主旨:             |                                                                                                    | · · · · · · · · · · · · · · · · · · ·                                                            | 送間隔時間: 5.00 秒   |
| 附加檔案:<br><1>君,您好<br>祝您生日快樂!   | <ol> <li>您可由下方輸入區輸入郵件;</li> <li>本功能將依所選定的所有郵(<br/>個別發出電子郵件,收件者)<br/>郵件其他的收件者資料與郵;</li> <li>若需針對該收件者,將其在i<br/>放入郵件本文中,請使用下?<br/>文中,電腦將依該收件者基?</li> <li>可以&lt;建名&gt;或&lt;1&gt;代替資料}<br/>可以&lt;建約&gt;或&lt;2&gt;代替資料}<br/>可以&lt;稱呼&gt;或&lt;3&gt;代替依性)</li> </ol> | 內容。<br>件位址,單獨<br>將無法得知本<br>址。<br>資料庫內之基本資料<br>列文字放置於郵件本<br>本資料自動取代之。<br>庫內該收件者之學員類別<br>別稱呼即先生或小姐 | <u>邮件本文內容說明</u> |
| 本文格式: ⓒ 正常文字                  | C HTML 預覽電子郵件本文                                                                                                    | ₹【「立即發送電子郵件」                                                                                     |                 |
|                               |                                                                                                    |                                                                                                  |                 |

依各種條件提取選擇資料有兩種搜尋方式:
 如下圖左上方,開始搜尋符合條件資料(原搜尋紀錄清除)可依條件搜尋。但不保留已經搜尋的資料。
 保留原已經搜尋的資料:

開始搜尋符合條件資料(原搜尋紀錄保留)

就可將搜尋的資料保留,再重新下條件來搜尋已經建檔的學生資料。

|                              | 發送電郵資料                   | 選擇依條件複選符合:  | 之客戶             |                                  |          |
|------------------------------|--------------------------|-------------|-----------------|----------------------------------|----------|
| <u> 選出</u> 題時· 注除            | *** 輸入欲邊                 | 選擇資料的條件 *   | ***<br>開始搜尋     | 符合條件資料(原搜尋記錄清除<br>数合條件資料(原搜尋記錄清除 | ₹)<br>#\ |
| 學員学號: <u>///际</u><br>學員姓名: 劉 | 清除                       |             |                 |                                  |          |
| 聯絡電話:<br>家長姓名:               | <u>清除</u> (同時查詢聯絡電<br>清除 | 話及行動電話)     | 接洽人員: <br>得知管道: | <u></u>                          | ;<br>;   |
| 電子郵件:                        |                          | 清除          |                 |                                  |          |
| 備 註:                         |                          |             | 備註:按            | 下列欄位抬頭可依資料排序顯示                   | Ť        |
| 學員學號 學員姓名                    | 家長姓名                     | 聯絡電話        | 行動電話            | 電子郵件                             | <u> </u> |
| ▶ S00000001 劉珊珊              | 劉爸爸                      | 02-36584441 | 0932547774      | sandra@pota.com.tw               |          |

# 2.【集體發送簡訊 (台灣簡訊 TWSMS)】

可依條件選擇欲發送的對象,集體發送簡訊。

| 🚣 集體發送簡訊(台           | 台灣簡訊TWSMS)    |                      |              |            |                        | ×                                              |
|----------------------|---------------|----------------------|--------------|------------|------------------------|------------------------------------------------|
| 目前發送簡                | 訊伺服主機設定       | 定如下:                 | 修改發送簡訊伺      | 可服主機設定     | 今日日期                   | 0109.08.11                                     |
| _                    |               |                      |              |            |                        |                                                |
| 用戶帳號: 1              | oota          | 簡訊說明                 |              |            |                        |                                                |
| a las for birth from |               | _                    |              |            | 1                      |                                                |
| 資料選擇: 目]             | 前選定 10 人      | 備註:按下列欄              | 位抬頭可依資料排     | 序顯示 依各     | 種條件提取選擇資料              | 結束                                             |
| 學生學號                 | 學生姓名          | 家長姓名                 | 行動電話(簡訊)     | 聯結電話       | 電子郵件地址                 | 性別 發(Y) ▲                                      |
| ▶ \$000000001        | 劉珊珊           | 劉建新                  | 0932547774   | 0236584441 | sandra@pota.com.tw     | 女                                              |
| \$000000002          | <u> 몸</u> 쯡 … | 楊惠芳                  | 0954771489   | 0725478841 |                        | 女 Y                                            |
| S00000003            | 段響明           | 段世新                  | 0952558466   |            | louis@pota.com.tw      | 男 ₹                                            |
| S00000004            | 陳添習           | 学丙玉                  | 0937174986   |            |                        | 男 Y                                            |
| \$00000005           | 顔又清           | <u> </u>             | 0921123456   |            | 1.00                   | 男 Y                                            |
| S00000006            | 祭小)馮<br>弊ら    | 学伊义                  | 0922525965   |            | Jeff rey@pota.com.tw   | 男 Y                                            |
| S00000007            | 官队            | 官開1_<br>耕辞成          | 0918111999   |            | Eleanora@pota.com.tw   | 女 Y                                            |
| 500000008            | 景义/丰<br>陆阳星   | - 県広留<br>            | 0923441477   |            | Natharine@gmail.com    | 义 I<br>田 V                                     |
| 500000009            | 陳主安           | <b>取</b> <sup></sup> | 0924384411   | 0225505414 | Nick.cheng@gmail.com   | <u> </u> 男 I I I I I I I I I I I I I I I I I I |
| 200000010            | 怀义坛           | 刊979里                | 0922123430   | 0223383414 | sophia.lin@gmail.com   | <u>4</u> I                                     |
| -                    |               |                      |              |            |                        |                                                |
|                      |               |                      |              |            |                        |                                                |
|                      |               |                      |              |            |                        |                                                |
|                      |               |                      | -            |            |                        |                                                |
|                      |               |                      |              |            |                        |                                                |
|                      |               |                      |              |            |                        |                                                |
|                      |               |                      |              |            |                        |                                                |
|                      |               |                      |              |            |                        |                                                |
|                      |               |                      |              |            |                        |                                                |
|                      |               | ₩0001/0010%7 H       | う動人間 人がな     |            |                        | · 10 Å                                         |
|                      |               | P2000110010          | 11190王进 王印个: | 进 进辞儿革     | 山丰下进 口选择的 5000周前时州X前人共 |                                                |
| □ : 此底色代表            | 已選定欲發送簡訊的收讀   | 讯人                   |              |            | 大日系                    | र                                              |
| t-                   |               |                      |              |            |                        |                                                |

<<灰色列表為選定的資料並沒有輸入行動電話或不選,紅色底為選定要發送簡訊的對象>>

- 可按 依各種條件提取選擇資料,於跳出的新視窗內輸入條件,接著按 開始搜 尋符合條件資料,最後按 選擇全部並結束。
  - ◆ 可按 自動全選,全部不選,選擇此筆,此筆不選,做選定資料的條件。
  - ◆ 選定發送的紀錄將顯示為粉紅色,不發送的將顯示為灰色。
  - ◆ 選完後按 集體發送簡訊。
  - ◆ 發送簡訊的內容可自行設定。
  - ◆ 發送簡訊可提取資料庫,將收件人的名稱直接於簡訊內容中列出。
  - ◆ 如下圖所示,<學生姓名><學生類別><性別>可直接用<1><2><3>取代

如設定<1><3> 即為劉珊珊小姐

|                                                                                | 集體發送簡訊(台灣簡訊TWSMS)                                                                       |                                       |
|--------------------------------------------------------------------------------|-----------------------------------------------------------------------------------------|---------------------------------------|
| 日則發廷間訊何服土機設定如下                                                                 | 修改發送間訊何服王機設定                                                                            | 今日日期:  0103.09.15                     |
| 用戶帳號: pota                                                                     | 簡訊說明                                                                                    |                                       |
| 資料選擇:目前選定 16人 備註                                                               | ***輸入簡訊內容說明***                                                                          | 選擇資料 集體發送簡訊 結束                        |
| ▲ 学員学號<br>S000000001 劉珊 目前簡訊伺服器設計                                              | ***輸入簡訊內容說明***                                                                          |                                       |
| S00000002         呂瑩           S00000003         段響                            | ┃                                                                                       | 女         Y           男         Y     |
| S00000004         陳添           S00000005         顏文           目前已選擇欲發送贈        | <ol> <li>2.本功能將依所選定的所有記錄的行動電話<br/>個別發出簡訊。</li> </ol>                                    | 男 ¥                                   |
| S00000006         蔡小           S000000007         管欣           已輸入中文         9 | <ol> <li>若簡訊需針對該收訊者在資料庫內之基本<br/>資料(如個別姓名或職務等)放入簡訊本文<br/>中, 法使用工利時代的常時,因为簡訊本文</li> </ol> | 1通         簡訊訊息長度         男         Y |
| S000000008 葉文<br>S00000009 陳聖                                                  | 中,請使用下列省代以子放宣於商訊本文<br>,電腦將依該收訊者基本資料在發出時自<br>動依個別收訊者的資料取代之。                              | 簡訊內容說明         女 Y           男 Y      |
| S000000010 林文<br>S000000011 許小                                                 | 可以<姓名>或<1>代替 該收件者之 學生姓名<br>可以<類別>或<2→代替 該收件者之 學員類別                                      |                                       |
| S000000012 維雷<br>S000000013 徐美                                                 | 可以<稱呼>或<3>代替 依性別稱呼為 先生或小姐                                                               | 女 Y<br>女 Y                            |
| S000000014 鄭喬<br>S000000015 周美                                                 | 備註:使用上述替代文字,中或英文字數的計算將<br>為實際發出的字元數,無法準確計算。                                             | 男 Y           女 Y                     |
| <u>S000000016</u> 田瑪                                                           |                                                                                         |                                       |
|                                                                                |                                                                                         |                                       |
|                                                                                |                                                                                         |                                       |
| ▲ ▲ ▼ ▼ 上頁 下頁 第0001/0                                                          | 1016筆 自動全選 全部不選 選擇此筆 此筆不選                                                               | 已選擇欲發送簡訊的收訊人共:12人                     |
| □□:此底色代表已選定欲發送簡訊的收訊人                                                           |                                                                                         |                                       |

◆ 依各種條件提取選擇資料有兩種搜尋方式:

如下圖左上方,開始搜尋符合條件資料(原搜尋紀錄清除)可依條件搜尋。但不保留已經搜尋的資料。

開始搜尋符合條件資料(原搜尋紀錄保留)

就可將搜尋的資料保留,再重新下搜尋條件來搜尋已經建檔的學生資料。

|                 | 發送電郵資料             | 選擇依條件複選符合   | 之客戶        |                    |
|-----------------|--------------------|-------------|------------|--------------------|
|                 | *** 輸入欲憩           | 選擇資料的條件 *   | *** 開始搜尋   | 算符合條件資料(原搜尋記錄清除)   |
| 學員學號: 清除        |                    |             | 附加搜索       | 存合條件資料(原搜尋記錄保留)    |
| 學員姓名: 劉         | 清除                 |             |            |                    |
| 聯絡電話:           | <b>清除</b> (同時查詢聯絡電 | 話及行動電話)     | 接洽人員:      |                    |
| 家長姓名:           | 清除                 |             | 得知管道:      | ▲清除                |
| 電子郵件:           |                    | 清除          |            |                    |
| 備註:             |                    | 清除          | 備註:打       | 安下列欄位抬頭可依資料排序顯示    |
| ● 學員學號 ● 學員姓名   | 家長姓名               | 聯絡電話        | 行動電話       | 電子郵件               |
| ▶ S00000001 劉珊珊 | 劉裕裕                | 02-36584441 | 0932547774 | sandra@pota_com_tw |

# 3.【期間發送電子郵件明細表】

| ➢ 期間發送電子郵件明細表                        |      |           | - • 💌    |
|--------------------------------------|------|-----------|----------|
| 1.發送期間:從 0103.04.21 🕂 到 0103.04.21 ; | Da I |           | <b>1</b> |
| 2.查詢學號:從 S00000001 到 S00000013       | F5預覽 | म्वोस्टिन | ESC結束    |
| ▲ 可避ウ為洋口抑抑胆及其大次灼的病味。                 |      |           |          |
| ▼                                    |      |           |          |
| ★ 可按 F5 預覽 或 F6 列印,完成後按 ESC 結束       | 5    |           |          |

4.【期間發送簡訊明細表 (台灣簡訊 TWSMS)】

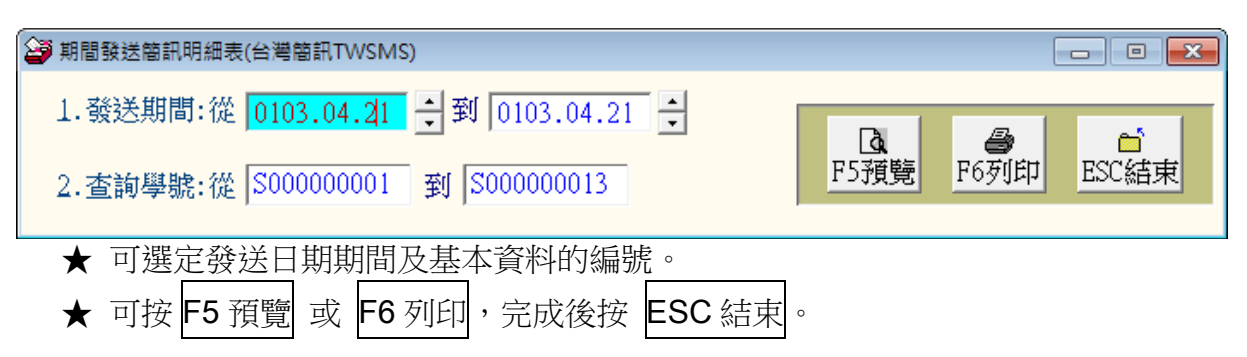

5.【電子郵件伺服主機設定】

| 4             | 電子郵件伺服主機設定                             |                     |
|---------------|----------------------------------------|---------------------|
| 寄件者郵件住址: supp | ort@mail.pota.com.tw                   |                     |
| 例如: st        | apport@mail.pota.com.tw                |                     |
| 郵件伺服器: mail   | .pota.com.tw                           |                     |
| <b>例如:</b> m  | ail.pota.com.tw                        |                     |
| 寄件者顯示抬頭: 普大   | 軟體幼兒園                                  |                     |
| 例如: 日         | 10000000000000000000000000000000000000 |                     |
| 寄件者帳戶名稱: supp | ort                                    |                     |
| 例如: sr        | 1pport                                 |                     |
| 帳戶密碼: ****    | *                                      |                     |
| 請輸入           | 寄件者該帳戶密碼                               |                     |
| 伺服主機注意事項      | 郵件發送測試                                 | 將目前設定存檔並返回          |
| ◆ 使用【集體發送電    | 子郵件】,必需先設定郵件                           | *帳號含電子郵件位址、伺服器、     |
| 顯示抬頭、帳戶名      | 稱與帳戶密碼。                                |                     |
| ◆ 本系統將會透過此    | 郵件帳號密碼發送郵件。                            |                     |
| ◆ 電子郵件伺服主機    | 可設定為 Gmail、Hotmail                     | 、 Yahoo、Outlook 帳號。 |

- 設定後,請利用"郵件發送測試"按鈕,系統會發送一封信給該電子郵件帳號。
  若沒有收到測試信,代表設定不成功,請再次檢查已經設定的資料。
- 電子郵件伺服主機注意事項說明。

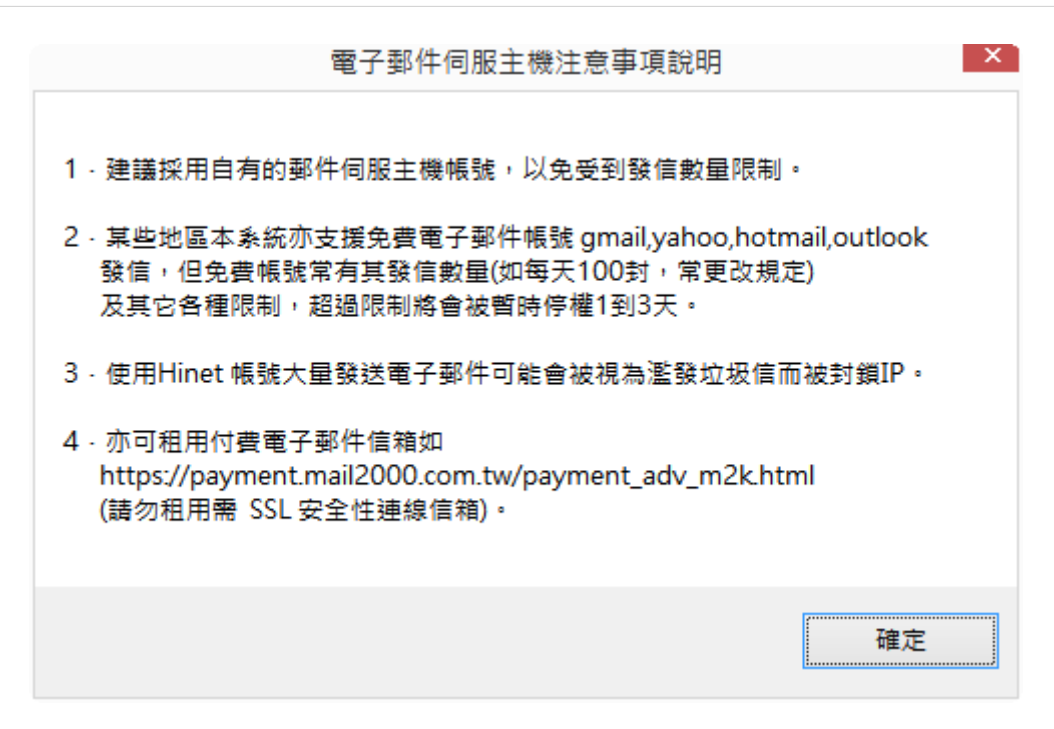

6.【簡訊帳號設定 (台灣簡訊 TWSMS)】

| 簡訊帳號設定(台灣) | 簡訊TWSMS)   |
|------------|------------|
| 簡訊帳號: pota |            |
| 帳戶密碼: **** |            |
|            | 將目前設定存檔並返回 |

- ◆ 使用【集體發送簡訊】前,必需向**【台灣簡訊】**公司申請簡訊帳號。
- ◆ 使用前必先輸入 "簡訊帳號" 與 "帳號密碼" 方可正確發送。
- ◆ 發送簡訊依照發送通數,必需向【台灣簡訊】公司購買。

# 捌、【系統維護(<u>E</u>)】

#### 1.【資料庫重整與維護】

- 資料庫檔案維護的目的 在於自動檢查檔案,重新 整理與索引,以提高讀取 效率。
- 執行時需先關閉系統內 其他程式。
- 執行此功能並不會改變 資料庫檔案原已經建檔 的資料。

| 資料庫檔案維護                        |            |              | - • × |
|--------------------------------|------------|--------------|-------|
| 備註: 1.此功能將自動檢查檔案<br>以提高檔案讀取效率. | 、並重新點      | <b>隆理與索引</b> |       |
| 2.執行時需設為檔案專用<br>使用此資料庫.        | ,請確定無      | 展其他程式        |       |
| 3.執行此功能並不會改變                   | 續料庫檔案      | 属有資料.        |       |
| 欲整理資料庫: C:\EK90\DAT            | FABASE\EK9 | 0.DBC        |       |
| 應整理檔案共:                        | 36         | 個            |       |
| 已整理檔案共:                        | 0          | 個            |       |
| 未整理檔案共:                        | 36         | 個            |       |
| 處理狀況:<br>請按<開始整理>鍵             | 重新整理檔      | 家與索引         |       |
|                                |            |              |       |
| 開始整理(1)                        | 結          | 東(E)         |       |

# 2.【資料庫拷備留底】

- 1. 此功能將自動拷備資料庫檔案到所設定的目錄位置。
- 2. 執行時需先關閉補習班學員管理系統-EK 版內其他程式。

| - <u>安</u> 利車備業持備留度處理                                                                                                    |      |
|----------------------------------------------------------------------------------------------------|------|
| 備註: 1.此功能將自動持備整個系統的資料庫資料到所還定的留底目錄。以供將來於特殊狀況導致資料庫賠損時<br>(如硬碟機與損、電腦中毒等狀況),可使用本系統見提供的"資料庫回復處理"功能將系統資料庫回<br>復到與以前留底資料庫完全相同的資料狀況。 |      |
| <ol> <li>建議定期執行此拷備留底作業,並可考慮存到不同目錄或不同磁碟機或隨身碟。</li> </ol>                                                                      |      |
| 3.執行此作業時需設為資料庫檔案專用,請確定無其他程式正在使用此系統。                                                                                          |      |
| 4.執行此作業並不會改變目前資料庫原有資料。                                                                                                    |      |
|                                                                                                    |      |
| 本系統資料庫: EK90                                                                                                    |      |
| 上次留底時間: 0109.07.03 16:08:52 (已過了 0 天)                                                                                        |      |
| 上次留底目録: D:\Users\lisap\Desktop\EX90資料庫留應目錄\20200703_160849\                                                                  |      |
| 2時4年5月1日 日 A& 1 20000001 1 2 0 0 10 10000000 1 (第1日 日 42 0 00 00000 1 2 00000                                                | -    |
| 通择集团的日本1: [D://02BK2/L12AP/DE2K10P/EK40算材庫最適目錄/20200/03_100433/                                                              | 建津白新 |
|                                                                                                    |      |
|                                                                                                    |      |
|                                                                                                    |      |
|                                                                                                    |      |
| 開始拷備 (Y) 結 東 (A)                                                                                                    |      |

- 可選擇所要要備份的目錄位置,如: USB 外接硬碟。預設目錄為桌面\EK90 資料庫留底目錄資料匣內。
- 可自行設定留底名稱,預設為電腦時間的日期,能直接得知備份的日期。
- 以上條件設定後,就可開始拷備資料庫檔案。

## 3.【資料庫回復作業】

- 1. 將之前拷備留底的資料覆蓋到目前系統資料庫。
- 執行本功能將毀掉原系統內資料,且無法回復,建議先將原資料拷備到另一目 錄留底。
- 3. 執行時需先關閉管理系統內其他程式。

| <ul> <li>資資料庫備案回復處理</li> </ul>                                                                                                    | = × |
|----------------------------------------------------------------------------------------------------|-----|
| <ul> <li>備註: 1.此功能將以前拷備留底的備份資料庫覆蓋到目前系統的資料庫。&lt;警告:&gt;將取代目前系統的資料庫。</li> <li>2.執行此作業時需設為資料庫檔案專用,請確定無其他程式正在使用此系統。</li> <li>3.執行此作業將毀掉目前系統內資料庫,且無法回復原資料(將被所回復的資料庫取代),建議可使用本系統另提供的"資料庫拷備留底"功能將目前系統資料庫先行拷備留底。</li> </ul> |     |
| 本条統資料庫: EK90<br>上次留底時間: 0109.07.03 16:08:52 (已過了 0 天)<br>上次留底目錄: D:\Users\lisap\Desktop\EK90資料庫留底目錄\20200703_160849\<br>備註: 上次留底資訊係參考目前系統資料庫,成功回復替換資料庫後,將是該資料庫的上次留底資訊。                                              |     |
| 選擇留底目錄: D:\USERS\LISAP\DESKTOP\EK90資料庫留應目錄\20200703_160849\<br>此留底目錄拷備時間為:0109.07.03 16:08:52 (0 天前)                                                                                                    | 錄   |
| 開始回復(II) 结束(II)                                                                                                    |     |

▶ 先選擇之前拷備留底的目錄。

▶ 按開始回復才會啟動。

#### 4.【設定登錄者密碼權限】

|   |      |                 | 設定登錄者密碼權限            |          |            |    |
|---|------|-----------------|----------------------|----------|------------|----|
|   | No.  | 使用者名稱           | 設定密碼                 | 權限       | 使用期限       |    |
|   | 0001 | LISA            | 1234                 | Ζ        | 2024.09.15 |    |
|   | 0002 | USER            | 1111                 | 0        | 2024.09.15 |    |
| ▶ | 0003 |                 |                      | 0        | 2024.09.15 |    |
|   |      |                 |                      |          |            | -  |
|   |      |                 |                      |          |            | -  |
|   |      |                 |                      |          |            | -  |
|   |      |                 |                      |          |            | -  |
|   |      |                 |                      |          |            | -  |
|   |      |                 |                      |          |            | -  |
|   |      |                 |                      |          |            | -  |
|   |      |                 |                      |          |            | -  |
|   |      |                 |                      |          |            | Ţ  |
| ļ | ŧ:   | 3 個使用者          | 新增使用者刪除使用者存          | ,<br>入登錄 | 檔 結束       |    |
| 僙 | 龍主:  | 1. 請設定各使用者之權限   | 碼(0-9,A-Z),'Z':為最高權限 | र्∘ '४   | ':管理者審核    | ξ, |
|   |      | '₩':股長審核,'X':專] | 員審核,'∀':科長審核。        |          |            |    |
|   | 2    | 2. 若某程式權碼為 5,對登 | 發使用者,若設其權限小於 5,      | ,則無法     | 使用該程式。     |    |
|   | 1    | 3. 請以 '設定各程式權碼' | '功能來設定各程式權碼.         |          |            |    |

可設定登入者使用帳號、密碼及期限。如下圖所示

請先設定一個系統管理員帳號: SUPERVISOR 帳號,管理權限為"Z"最大權限, 期限為 2099.12.30。

■ 請牢記系統管理員密碼,未來只有系統管理員才能"設定登錄者密碼權限"。

▶ 修改完畢必須要 [存入登錄檔],系統才會正確記錄。

#### 5.【設定各程式權碼處理】

|   |     | 設定各程式權碼處理(SUPERVISOR專用)                                                                                                    |                 |   |
|---|-----|----------------------------------------------------------------------------------------------------|-----------------|---|
|   | No. | 程式說明                                                                                                    | 權碼              |   |
| • | 001 | 學生基本資料建立                                                                                                    | 0               |   |
|   | 002 | 班級基本資料建立                                                                                                    | 0               |   |
|   | 003 | 教師基本資料建立                                                                                                    | 0               |   |
|   | 004 | 課程群組名稱資料建立                                                                                                    | 0               |   |
|   | 005 | 得知管道名稱資料建立                                                                                                    | 0               |   |
|   | 006 | 接洽人員資料建立                                                                                                    | 0               |   |
|   | 007 | 報名備註片語資料建立                                                                                                    | 0               |   |
|   | 008 | 付款方式名稱資料建立                                                                                                    | 0               |   |
|   | 009 | 繳費帳單資料處理                                                                                                    | 0               |   |
|   | 010 | 每月帳單批次新增作業                                                                                                    | 0               |   |
|   | 011 | 學生報名處理                                                                                                    | 0               |   |
|   | 012 | 班級點名作業                                                                                                    | 0               |   |
|   | 013 | 放假日期資料建立                                                                                                    | 0               |   |
|   | 014 | 學員基本資料查詢報表                                                                                                    | 0               |   |
|   | 015 | 班級基本資料查詢報表                                                                                                    | 0               |   |
|   | 016 | 當日點名狀況明細報表                                                                                                    | 0               |   |
|   | 017 | 期間新建檔學員資料報表                                                                                                    | 0               |   |
|   | 018 | 期間班級報名明細表                                                                                                    | 0               |   |
|   | 019 | 期間繳費帳單明細表                                                                                                    | 0               |   |
|   | 020 | 期間收款明細表                                                                                                    | 0               |   |
|   | 021 | 期間單一課程點名狀況明細表                                                                                                    | 0               | - |
|   |     | 完成設定                                                                                                    | 結束              |   |
| 侈 | 前註: | <ol> <li>請設定各使用者之等級(0-9,A-Z),'Z':為最高權</li> <li>若將某程式權碼設為 5,對任何登錄使用者,若其<br/>限小於 5,則無法使用該程式。</li> <li>請以 '設定登錄者密碼權限' 功能來設定各登錄者<br/>用權限。</li> </ol> | 限。<br>使用<br>皆的使 | 懽 |

等級區分配合使用者權限 0~9 級, A~Z 如不做設定全部為 0 級,表示不做權限等級管制。所有登入的使用者都可使用全部的功能。

■ 設為0為一般權限,1權限的使用者可使用包含0與1的功能表單,是向下

包含。以此類推,Z為最大權限,請依單位內部的需求先將所有的功能選項做設定。

可設定成 36 種不同的等級。

■ 可單獨將學生基本資料的新增、修改、刪除設成不同的程式權碼。

■ EXCEL 檔案轉出權限鎖定。可自行設定權碼以上的方能使用該功能。

# 6.【將學生資料轉出 EXCEL 作業】

- a. 本功能可將資料庫內的補習班資料轉出成 EXCEL 檔。
- b. 預設的目錄在桌面 "EK90 轉檔目錄"

| 8 | 勝學生基本資料轉出 EXCEL □ □ ●                        |
|---|----------------------------------------------|
|   | 存放EXCEL檔目錄: C:\Users\明軒\Desktop\EX80轉檔目錄     |
|   | 存檔檔案名稱: <mark>學生基本資料_轉出EXCEL_20140915</mark> |
|   | 將轉出記錄筆數: 16 筆 確定存檔 離開                        |

# 7.【由 EXCEL 檔轉入學生基本資料】

學生基本資料 Excel 檔請參考圖例的欄位格式建立,必需依序輸入。

|                                                                                                    |                                                                                                    |                                                                                                    |                                                                                                    | 由EX                                                                                                    | CEL檔轉入學                                                                                                    | 生基本資料                                                                                                    |                                                                                             |                                                                                                    |                                                                                                |                                                                                                    |                                                                                                    |
|----------------------------------------------------------------------------------------------------|----------------------------------------------------------------------------------------------------|----------------------------------------------------------------------------------------------------|----------------------------------------------------------------------------------------------------|----------------------------------------------------------------------------------------------------|----------------------------------------------------------------------------------------------------|----------------------------------------------------------------------------------------------------|---------------------------------------------------------------------------------------------|----------------------------------------------------------------------------------------------------|------------------------------------------------------------------------------------------------|----------------------------------------------------------------------------------------------------|----------------------------------------------------------------------------------------------------|
|                                                                                                    |                                                                                                    |                                                                                                    |                                                                                                    |                                                                                                    | *** 欲轉入 E                                                                                                    | XCEL 檔的格式 **                                                                                                    | icik                                                                                        |                                                                                                    |                                                                                                |                                                                                                    |                                                                                                    |
| A                                                                                                    | В                                                                                                    | C D                                                                                                    | Е                                                                                                    | F                                                                                                    | G                                                                                                    | Н                                                                                                    | I                                                                                           | J                                                                                                    | K                                                                                              | L                                                                                                    | М                                                                                                    |
| 學生學號                                                                                                    | 學生姓名學会                                                                                                    | 主英文姓名 性別                                                                                                    | 1 出生日期                                                                                                    | 行動電話                                                                                                    | 聯絡電話                                                                                                    | 電子郵件                                                                                                    | 郵編                                                                                          | 通訊地址                                                                                                    | 家長姓名                                                                                           | 親屬關係                                                                                                    | 備註資料                                                                                                    |
| S000000001                                                                                                    | 劉珊珊 San                                                                                                    | idra Liou 女                                                                                                    | 0100.05.06                                                                                                    | 0932547774                                                                                                    | 02-36584441                                                                                                    | sandra@pota.com.tv                                                                                                    | v 236                                                                                       | 新北市土城區永豐路22號                                                                                                    | 쮋爸爸                                                                                            | 父女                                                                                                    | 備註資料                                                                                                    |
| \$000000002                                                                                                    | 呂堂堂 Jan                                                                                                    | ie 女                                                                                                    | 0100.04.23                                                                                                    | 0954771489                                                                                                    | 07-25478841                                                                                                    | sophia.lin@gmail.c                                                                                                    | com 82151                                                                                   | 高雄市路竹匾中山南路8號                                                                                                    | 呂媽媽                                                                                            | 母女                                                                                                    |                                                                                                    |
| x000000003                                                                                                    | 段譽明 Lou                                                                                                    | is 男                                                                                                    | 0100.10.28                                                                                                    | 0952558466                                                                                                    | 02-25585414                                                                                                    | louis@pota.com.tw                                                                                                    | 22058                                                                                       | 新北市板橋區大觀路2段55                                                                                                    | 號段爸爸                                                                                           | 父子                                                                                                    |                                                                                                    |
| soooooooo4                                                                                                    | 陳添智 Fre                                                                                                    | mk 男                                                                                                    | 0100.02.05                                                                                                    | 0937174986                                                                                                    | 04-22215489                                                                                                    | vivian@pota.com.tv                                                                                                    | v 40674                                                                                     | 臺中市北屯區仁美十巷                                                                                                    | 陳媽媽                                                                                            | 母子                                                                                                    |                                                                                                    |
| \$000000005                                                                                                    | 額文清 Joh                                                                                                    | m 男                                                                                                    | 0100.07.04                                                                                                    | 0910-111-222                                                                                                    | 08-7758415                                                                                                    | john@pota.com.tw                                                                                                    | 90085                                                                                       | 屏東縣屏東市大義巷                                                                                                    | 顏爸爸                                                                                            | 父子                                                                                                    |                                                                                                    |
| 3. 學<br>3. 學<br>4. 欲<br>5. 聖                                                                                                    | 当時代に<br> 生學號若為<br> 後仍為空白i<br> 轉入的EXCEI<br> チ・次轉の                                                                                                    | 當白資料,將<br>資料。可於轉)<br>檔內若內已有<br>肉 學生學號 表                                                                                                    | 「轉入。其它<br>「轉入。其它<br>【後再到 "學<br>重複的學生學<br>言已存在,將                                                                                                    | 欄位若為空日<br>生基本資料加<br>聲號(非唯一)<br>取代原資料和                                                                                                    | コ<br>日資料,轉<br>鬼理"編修。<br>,將無法轉2<br>国內資料。                                                                                                    | <b>、</b> 。                                                                                                    | 3                                                                                           | 所有將轉入的資料。<br>. 確認無誤後,按"執行]                                                                                                    | 正式轉入作                                                                                          | "'`",就完成                                                                                                    | 轉入。                                                                                                    |
| 議:轉入第                                                                                                    | 日・NN報/CF<br>「資料可能大                                                                                                    | 量改變原資料                                                                                                    | 車内資料,正                                                                                                    | 式轉入前建                                                                                                    | <b>議</b> 先作 "資料                                                                                                    | 庫拷備留底"將原                                                                                                    | 〔資 <u>料庫留</u>                                                                               | 底。                                                                                                    |                                                                                                |                                                                                                    |                                                                                                    |
| 議:轉入<br>(轉入的EXC                                                                                                    | 日・WHW/C<br>f資料可能大<br>ŒL檔:C:\U                                                                                                    | 量改變原資料<br>SERS\明軒\DE                                                                                                    | 車内資料,正<br>SKTOP\EK80轉                                                                                                    | 【式轉入前建】<br>[編目錄\學4]                                                                                                    | 議先作 "資料<br>:基本資料_輔                                                                                                    | 庫拷備留底"將原<br>出EXCEL_2014091                                                                                                    | 〔資料庫留<br>5.3 選打                                                                             | <mark>底。</mark><br>睪欲轉入的 EXCEL 檔案                                                                                                    | 載入選                                                                                            | 定的EXCEI                                                                                                    | 資料檔                                                                                                    |
| 議:轉入<br>轉入的EXC<br>狀態                                                                                                    | 日·<br>新資料可能大<br>選L檔: C:\U<br>學生學號                                                                                                    | 量改變原資料<br>SERS\明軒\DE<br>學生姓名                                                                                                    | 車內資料,正<br>SKTOP\EK80轉<br>學生英                                                                                                    | 式轉入前建<br>構 目錄\學生<br>文姓名 性別                                                                                                    | 議先作 "資料<br>基本資料_輔                                                                                                    | 庫拷備留底" 將房<br>出EXCEL_2014091<br>行動電話                                                                                                    | (資料庫留<br>5.x 選<br>聯絡電話                                                                      | 底。<br>睪欲轉入的 EXCEL 檔案<br>舌    電子郵件                                                                                                    | 載入選<br><br>                                                                                    | 定的EXCEI<br>通訊:                                                                                                    | 資料檔<br>也址                                                                                                    |
| 議:轉入第       :轉入的EXC       狀態       已存在                                                                                                    | 日·00時/0<br>f資料可能大<br>EL檔: C:\U<br>學生學號                                                                                                    | 量改變原資料。<br>SERS\明軒\DE<br>學生姓名<br>劉珊珊                                                                                                    | 車內資料,正<br>SKTOP\EK80轉<br>學生英:<br>Sandra Lio                                                                                                    | 式轉入前建                                                                                                    | <ul> <li>議先作 "資料</li> <li>基本資料_</li> <li>出生日期</li> <li>0081.05.06</li> </ul>                                                                                                    | 庫拷備留底"將原<br>出EXCEL_2014091<br>行動電話<br>0932547774 02                                                                                                    | <ul> <li>(資料庫留</li> <li>5.3 選打</li> <li>5.3 選打</li> <li>第絡電言</li> <li>2-36584441</li> </ul> | 底。<br>墨欲轉入的 EXCEL 檔案<br>舌 電子郵件<br>sandra@pota.com.tw                                                                                                    | 載入選<br>郵編<br>236                                                                               | 定的EXCEI<br>通訊<br>新北市土                                                                                                    | 資料檔<br>也址<br>城區永                                                                                                    |
| 議:轉入第       議:轉入的EXC       狀態       已存在     SC       已存在     SC                                                                                                    | 日・00149人に<br>所資料可能大<br>2EL檔: C: \10<br>學生學號<br>00000001<br>00000002                                                                                                    | 量改變原資料。<br>SERS\明軒\DE<br>學生姓名<br>劉珊珊<br>呂登登                                                                                                    | 車内資料,正<br>SKTOP\EK80朝<br>學生英:<br>Sandra Lio<br>Jane                                                                                                   | 式轉入前建                                                                                                    | <ul> <li>議先作 "資料</li> <li>基本資料_</li> <li>出生日期</li> <li>0081.05.06</li> <li>0069.04.23</li> </ul>                                                                                     | <mark>庫拷備留底"將原</mark><br>出EXCEL_2014091<br>行動電話<br>0932547774 02<br>0954771489 07                                                                                                    | <ul> <li>(資料庫留<br/>5.X 選打<br/>聯絡電調<br/>2-36584441</li> <li>7-25478841</li> </ul>            | 底。<br>墨欲轉入的 EXCEL 檔案<br>話 電子郵件<br>sandra@pota.com.tw                                                                                                    | 載入選<br>郵編<br>236<br>82151                                                                      | 定的EXCEI<br>通訊 <sup>1</sup><br>新北市土<br>高雄市路                                                                                                    | 資料檔<br>也址<br>城區永<br>竹區中1                                                                                                    |
| 議:轉入第       議:轉入的EXC       狀態       已存在       SC       已存在       SC                                                                                                    | f資料可能大<br>EL檔: C:\10<br>學生學號<br>00000001<br>00000002<br>00000003                                                                                                    | 量 改變原 資料<br>SERS\明 軒 \DE<br>學生姓名<br>劉珊珊<br>呂                                                                                                    | 車内資料,正<br>SKTOP\EK80轉<br>学生英:<br>Sandra Lio<br>Jane<br>Louis                                                                                          | 式轉入前建                                                                                                    | <ul> <li>議先作"資料</li> <li>基本資料_轉</li> <li>四81.05.06</li> <li>0069.04.23</li> <li>0075.10.28</li> </ul>                                                                                | <b>庫拷備留底 * 將</b><br>出EXCEL_2014091<br>行動電話<br>0932547774 02<br>0954771489 07<br>0952558466                                                                                                    | (資料庫留<br>5.X 選担<br>聯絡電言<br>2-36584441<br>7-25478841                                         | 唐。<br>豪欲轉入的 EXCEL 檔案<br>香 電子郵件<br>Sandra@pota.com.tw<br>louis@pota.com.tw                                                                                                    | 載入選<br>郵編<br>236<br>82151<br>22058                                                             | 定的 EXCEI<br>通訊<br>新北市土<br>高雄市路<br>新北市板                                                                                                    | 資料檔<br>也址<br>城區永<br>竹區中<br>橋區大                                                                                                    |
| 議:轉入:     轉入的EXC                                                                                                    | 日・00149人に<br>所資料可能大<br>EL檔: C:\U<br>學生學號<br>00000001<br>00000002<br>00000003<br>00000004                                                                                                    | 量 改變原 資料<br>SERS/明 軒 \DE<br>學生姓名<br>劉珊珊<br>呂瑩瑩<br>段譽明<br>陳添智                                                                                                    | 車内資料,正<br>SKTOP\EK80轉<br>学生英:<br>Sandra Lio<br>Jane<br>Louis<br>Frank                                                                                 | 式轉入前建                                                                                                    | <ul> <li>議先作"資料</li> <li>基本資料_轉</li> <li>四81.05.06</li> <li>0069.04.23</li> <li>0075.10.28</li> <li></li> </ul>                                                                      | <b>庫拷備留底*將</b><br>出EXCEL_2014091<br>行動電話<br>0932547774 02<br>0954771489 07<br>0952558466<br>0937174986                                                                                                    | (資料庫留<br>5.3 選<br>聯絡電言<br>2-36584441<br>7-25478841                                          | 底。<br>霍欲轉入的 EXCEL 檔案<br>話 電子郵件<br>Sandra@pota.com.tw<br>louis@pota.com.tw                                                                                                    | 載入選<br>郵編<br>236<br>82151<br>22058                                                             | 定的 EXCEI<br>通訊<br>新北市土<br>高雄市路<br>新北市板                                                                                                    | 資料檔<br>也址<br>城區永<br>竹區中1<br>橋區大輔                                                                                                    |
| 講:轉入第       講:轉入的EXC       狀態       已存在       SC       已存在       SC       已存在       SC       已存在       SC       已存在       SC       已存在       SC       已存在       SC       已存在       SC       已存在       SC       已存在       SC       已存在       SC                                                                                                    | 日・0.特/(T<br>(EL福: C: \U<br>學生學號<br>0000001<br>0000002<br>0000003<br>0000004<br>0000005                                                                                                    | 量 改變原 資料<br>SERS\明軒\DE<br>學生姓名<br>劉珊珊<br>宮瑩瑩<br>段譽明<br>陳添智<br>顏文清                                                                                                    | 車內資料,正<br>SKTOP\EK80轉<br>學生英:<br>Sandra Lio<br>Jane<br>Louis<br>Frank<br>John                                                                         | 式轉入前建<br>「「「「」」」」<br>「「」」」<br>「」」<br>「」」<br>「」」<br>「」」                                                                                                    | 議先作"資料<br>基本資料」<br>回出生日期<br>0081.05.06<br>0069.04.23<br>0075.10.28<br>                                                                                                    | 庫抟備留底 將馬<br>出EXCEL_2014091<br>行動電話<br>0932547774 02<br>0954771489 07<br>0952558466<br>0937174986                                                                                                    | (資料庫留<br>5.3 選進<br>聯絡電調<br>2-36584441<br>7-25478841                                         | 底 ◇<br>置欲轉入的 EXCEL 檔案<br>話 電子郵件<br>Sandra@pota.com.tW<br>louis@pota.com.tW                                                                                                    | 載入選<br>郵編<br>236<br>82151<br>22058<br>90085                                                    | 定的 EXCEI<br>通訊<br>新北市土<br>高雄市路<br>新北市板<br>斯北市板<br>屏東縣屏                                                                                                    | 資料檔<br>也址<br>城區永野<br>竹區中山<br>橋區大朝<br>東市大新                                                                                                    |
| 議:轉入第       議:轉入的EXC       狀態       已存在       SC       已存在       SC       已存在       SC       已存在       SC       已存在       SC       已存在       SC       已存在       SC       已存在       SC       已存在       SC       已存在       SC       已存在       SC       已存在       SC                                                                                                    | <ul> <li>「資料可能大」</li> <li>「こ、NI</li> <li>「こ、NI</li></ul>                                                                                                    | 量 改變原 資料<br>SERS/明軒/DE<br>學生姓名<br>劉珊珊<br>居瑩瑩<br>段譽明<br>陳漆智<br>顏文清<br>蔡小鴻                                                                                                    | 車內資料,正<br>SKTOP\EK80轉<br>學生英:<br>Sandra Lio<br>Jane<br>Louis<br>Frank<br>John<br>Jeffrey                                                              | 式轉入前建                                                                                                    | 議先作"資料<br>基本資料_<br>型出生日期<br>0081.05.06<br>0069.04.23<br>0075.10.28<br><br><br>0078.08.28                                                                                             | 庫拷備留底 將馬<br>出EXCEL_2014091<br>行動電話<br>0932547774 02<br>0954771489 07<br>0952558466<br>0937174986<br>0922525965                                                                                                    | (資料庫留<br>5.% 選打<br>聯絡電言<br>2-36584441<br>7-25478841                                         | 底。<br>-<br>-<br>-<br>-<br>-<br>-<br>-<br>-<br>-<br>-<br>-<br>-<br>-                                                                                                    | 載入選                                                                                            | 定的 EXCEI<br>通訊<br>新北市出<br>高雄市路<br>新北市板<br>屏東縣屏<br>新竹市北                                                                                                    | 資料檔<br>也址<br>城區永<br>竹區<br>一<br>本<br>一<br>本<br>一<br>本<br>一<br>本<br>一<br>本<br>一<br>本<br>一<br>本<br>一<br>本<br>一<br>一<br>一<br>一<br>一<br>一<br>一<br>一<br>一<br>一<br>一<br>一<br>一                                                                                                    |
| 講:         購入第                                                                                                    | 日・0.特分(H)<br>(EL福: C: \U<br>学生學號<br>00000001<br>00000002<br>00000003<br>00000004<br>00000005<br>00000005<br>00000005                                                                                                    | ■ 改變原資料<br>SERS\明軒\DE<br>學生姓名<br>劉珊珊<br>呂瑩瑩<br>段譽明<br>陳漆智<br>顏文清<br>禁小鴻<br>管欣欣                                                                                                    | 事内資料,正<br>SKTOP\EK80轉<br>學生英:<br>Sandra Lio<br>Jane<br>Louis<br>Frank<br>John<br>Jeffrey<br>Eleanora                                                  | [式轉入前建]<br>雪檔目錄\學生<br>20世名 性別<br>和 女<br>男<br>男<br>男<br>男<br>男<br>男<br>男                                                                                                    | 議先作 "資料           :基本資料_           1           出生日期           0081.05.06           0069.04.23           0075.10.28              0078.08.28           0074.02.05                      | <b>庫持備留底 将時</b><br>(出EXCEL_2014091<br>行動電話<br>0932547774 02<br>0954771489 07<br>0952558466<br>0937174986<br>0932525965                                                                                                    | (資料庫留<br>5.% 選打<br>聯絡電言<br>2-36584441<br>7-25478841                                         | 底。<br>-<br>-<br>-<br>-<br>-<br>-<br>-<br>-<br>-<br>-<br>-<br>-<br>-                                                                                                    | 載入選<br>郵編<br>236<br>82151<br>22058<br>90085<br>30046<br>7 235                                  | 定的 EXCEI<br>通訊<br>新北市出<br>高雄市路<br>新北市板<br>屏東縣屏<br>新竹市北<br>新北市中                                                                                                    | 資料檔<br>樹址<br>城區永<br>中山<br>東<br>區<br>大<br>加<br>低<br>二<br>大<br>和<br>加<br>二<br>大<br>和<br>二<br>大<br>和<br>二<br>大<br>和<br>二<br>大<br>和<br>二<br>二<br>十<br>二<br>二<br>十<br>二<br>二<br>二<br>十<br>二<br>二<br>二<br>二<br>二<br>二<br>二<br>二<br>二<br>二<br>二<br>二<br>二                                                                                                    |
| 議:轉入第       議:轉入第       股態       已存在       公       已存在       公       已存在       公       已存在       公       已存在       公       日存在       公       日存在       公       日存在       公       日存在       公       日存在       公       日存在       公       日存在       公       日存在       公       日存在       公       日       日       日       日       日       日       日       日       日       日       日       日       日       日       日       日       日       日       日       日       日       日       日       日       日       日       日       日       日       日       日       日       日       日       日       日 </td <td>日・0.特分/<br/>所資料可能大<br/>空圧層:<br/>で:\U<br/>学生學號<br/>00000001<br/>00000002<br/>00000003<br/>00000004<br/>00000005<br/>00000005<br/>00000005<br/>00000005<br/>00000005</td> <td>量 改變原資料 SERS/明挿\DE 學生姓名 劉珊珊 呂瑩瑩 段譽明 陳漆智 顏莫小滴 餐心欣 葉文津</td> <td>事内資料,正<br/>SKTOP\EK80轉<br/>學生英<br/>Sandra Lio<br/>Jane<br/>Lovis<br/>Frank<br/>John<br/>Jeffrey<br/>Eleanora<br/>Katharine</td> <td>[式轉入前建]</td> <td>議先作 "資料           :基本資料_           1           出生日期           0081.05.06           0069.04.23           0075.10.28              0078.08.28           0074.02.05           0076.12.25</td> <td>単持備留底・約月<br/>(出 EXCEL_2014091)<br/>(行動電話<br/>0932547774 02<br/>0954771489 07<br/>0952558466<br/>0937174986<br/>0922525965<br/>0922525965<br/>0925441477</td> <td>(資料庫留<br/>5.3 選打<br/>聯絡電信<br/>2-36584441<br/>7-25478841</td> <td>度。</td> <td>載入選<br/>郵編<br/>236<br/>82151<br/>22058<br/>90085<br/>30046<br/>7 235<br/>24457</td> <td>定的 EXCEII<br/>通訊:1<br/>新北市出<br/>高雄市土<br/>新北市路<br/>新北市路<br/>新北市市极<br/>解東縣開北<br/>新北市中中<br/>新北北市林</td> <td>資料檔<br/><u>資料</u>檔<br/>動<br/>動<br/>動<br/>動<br/>動<br/>動<br/>動<br/>動<br/>の<br/>電<br/>和<br/>四<br/>區<br/>和<br/>四<br/>區<br/>和<br/>四<br/>四<br/>區<br/>和<br/>四<br/>四<br/>區<br/>和<br/>四<br/>四<br/>區<br/>和<br/>四<br/>四<br/>国<br/>四<br/>四<br/>三<br/>和<br/>和<br/>二<br/>本<br/>新<br/>一<br/>二<br/>十<br/>二<br/>本<br/>新<br/>一<br/>二<br/>十<br/>二<br/>本<br/>二<br/>一<br/>二<br/>二<br/>二<br/>一<br/>二<br/>二<br/>一<br/>二<br/>二<br/>一<br/>二<br/>二<br/>二<br/>一<br/>二<br/>二<br/>二<br/>二<br/>二<br/>二<br/>二<br/>二<br/>二<br/>二<br/>二<br/>二<br/>二</td> | 日・0.特分/<br>所資料可能大<br>空圧層:<br>で:\U<br>学生學號<br>00000001<br>00000002<br>00000003<br>00000004<br>00000005<br>00000005<br>00000005<br>00000005<br>00000005                                                                                                    | 量 改變原資料 SERS/明挿\DE 學生姓名 劉珊珊 呂瑩瑩 段譽明 陳漆智 顏莫小滴 餐心欣 葉文津                                                                                                    | 事内資料,正<br>SKTOP\EK80轉<br>學生英<br>Sandra Lio<br>Jane<br>Lovis<br>Frank<br>John<br>Jeffrey<br>Eleanora<br>Katharine                                      | [式轉入前建]                                                                                                    | 議先作 "資料           :基本資料_           1           出生日期           0081.05.06           0069.04.23           0075.10.28              0078.08.28           0074.02.05           0076.12.25 | 単持備留底・約月<br>(出 EXCEL_2014091)<br>(行動電話<br>0932547774 02<br>0954771489 07<br>0952558466<br>0937174986<br>0922525965<br>0922525965<br>0925441477                                                                                                    | (資料庫留<br>5.3 選打<br>聯絡電信<br>2-36584441<br>7-25478841                                         | 度。                                                                                                    | 載入選<br>郵編<br>236<br>82151<br>22058<br>90085<br>30046<br>7 235<br>24457                         | 定的 EXCEII<br>通訊:1<br>新北市出<br>高雄市土<br>新北市路<br>新北市路<br>新北市市极<br>解東縣開北<br>新北市中中<br>新北北市林                                                                                | 資料檔<br><u>資料</u> 檔<br>動<br>動<br>動<br>動<br>動<br>動<br>動<br>動<br>の<br>電<br>和<br>四<br>區<br>和<br>四<br>區<br>和<br>四<br>四<br>區<br>和<br>四<br>四<br>區<br>和<br>四<br>四<br>區<br>和<br>四<br>四<br>国<br>四<br>四<br>三<br>和<br>和<br>二<br>本<br>新<br>一<br>二<br>十<br>二<br>本<br>新<br>一<br>二<br>十<br>二<br>本<br>二<br>一<br>二<br>二<br>二<br>一<br>二<br>二<br>一<br>二<br>二<br>一<br>二<br>二<br>二<br>一<br>二<br>二<br>二<br>二<br>二<br>二<br>二<br>二<br>二<br>二<br>二<br>二<br>二                                                                                                    |
| 議         書         書         #         #         #         #         #         #         #         #         #         #         #         #         #         #         #         #         #         #         #         #         #         #         #         #         #         #         #         #         #         #         #         #         #         #         #         #         #         #                                                                                                    | 日・6.447/11<br>新資料可能大<br>学生編: C:\10<br>学生単続<br>00000001<br>00000001<br>00000003<br>00000004<br>00000005<br>00000005<br>00000005<br>00000005<br>00000005<br>00000005<br>00000005<br>00000005<br>00000005<br>00000005<br>00000005<br>00000005<br>00000005<br>00000005<br>00000005<br>0000005<br>00000005<br>0000005<br>0000005<br>0000005<br>0000005<br>0000005<br>0000005<br>0000005<br>0000005<br>0000005<br>0000005<br>000005<br>000005<br>000005<br>000005<br>000005<br>000005<br>000005<br>000005<br>000005<br>000005<br>000005<br>000005<br>000005<br>000005<br>000005<br>000005<br>0000005<br>0000005<br>000005<br>000005<br>000005<br>000005<br>000005<br>0000005<br>0000005<br>000005<br>000005<br>000005<br>000005<br>0000005<br>00000005<br>00000005<br>00000005<br>00000005<br>00000005<br>0000005<br>0000005<br>0000005<br>0000005<br>0000005<br>000005<br>0000005<br>0000005<br>0000005<br>0000005<br>0000005<br>0000005<br>0000005<br>0000005<br>0000005<br>000005<br>000005<br>0000005<br>0000005<br>00000005<br>0000005<br>0000005<br>000005<br>000005<br>000005<br>000005<br>000005<br>00005<br>00005<br>00005<br>00005<br>00005<br>00005<br>00005<br>0005<br>0005<br>0005<br>0005<br>0005<br>0005<br>0005<br>0005<br>0005<br>0005<br>0005<br>0005<br>0005<br>0005<br>0005<br>0005<br>0005<br>0005<br>0005<br>0005<br>0005<br>0005<br>0005<br>0005<br>0005<br>0005<br>0005<br>0005<br>0005<br>0005<br>005<br>0005<br>0005                                                                                                    | 量 改變原資料 SERS(明軒\DE 學生姓名 劉珊珊 > Z 登登 段譽明 陳漆智 顏文/滿 葉(次)漆 葉(次)漆 葉(次)漆 陳聖曼                                                                                                    | 車内資料,正<br>SKTOP \EK80轉<br>学生兵:<br>Sandra Lio<br>Jane<br>Louis<br>Frank<br>John<br>Jeffrey<br>Eleanora<br>Katharine<br>Nick                            | は                                                                                                    | 議先作"資料<br>基本資料_轉<br>0081.05.06<br>0069.04.23<br>0075.10.28<br><br>0078.08.28<br>0074.02.05<br>0076.12.25<br>                                                                         | 庫持備留底・約月<br>(1)<br>(7)動電話<br>093254774 02<br>093254774 02<br>09325774 02<br>0932558466 0937174986 0<br>0937174986 0<br>0922525965 0<br>0922525965 0<br>0925441477 0<br>0925484411 0                                                                                                    | 夏資料庫留<br>5.7 選掛<br>聯絡電言<br>2-36584441<br>7-25478841                                         | 唐。                                                                                                    | 載入選                                                                                            | 定的EXCEII<br>通訊<br>新北雄市市市市<br>新北市市市市杨<br>解九北市市市杨<br>新北北市市市杨<br>新北北市市市杨<br>新北北市市市<br>新北北市市市<br>新北北市市市<br>新北北市市市<br>新北北市市市                                              | 資 <u>地城</u> 竹橋<br>東區和口水區<br>市四區區<br>大維景文<br>水                                                                                                    |
| 議:轉入業           (轉入業           股線           已存在         SS           已存在         SS                                                                                                    | Fig料可能大<br>「資料可能大<br>」でに描: C:\10<br>学生學號<br>00000001<br>00000002<br>00000003<br>00000004<br>00000005<br>00000005<br>00000005<br>00000005<br>000000                                                                                                    | 量 改變原資料           SERSVIII           算生姓名           劉珊珊           呂瑩瑩           段譽明           陳添智           預文清           菜次津           陳聖曼           林文玲                                                                                                    | 車内資料,正<br>SKTOP/EK80轉<br>- 学生英:<br>Sandra Lio<br>Jane<br>Louis<br>Frank<br>John<br>Jeffrey<br>Eleanora<br>Katharine<br>Nick<br>Sophia                 | 式轉入前建<br>電子<br>(式轉入前建)<br>電子<br>(支)<br>(支)<br>(支)<br>(支)<br>(支)<br>(支)<br>(支)<br>(支)<br>(支)<br>(支)                                                                                                    | 議先作"資料<br>基本資料_輯<br>0 出生日期<br>0 081.05.06<br>0 069.04.23<br>0 0075.10.28<br><br>0 0078.08.28<br>0 0074.02.05<br>0 0076.12.25<br><br>                                                 | 庫持備留底* 終現<br>出EXCEL_2014091<br>行動電話<br>093254774 00<br>093254774 00<br>0932558466 00<br>0937174986 00<br>0925255965 00<br>0925255965 00<br>092541477 00<br>0924584411 00                                                                                                    | <b>[資料庫留</b><br>5.7 <u>選</u> ]<br>聯絡電言<br>2-36584441<br>7-25478841                          | 唐。<br>-<br>-<br>-<br>-<br>-<br>-<br>-<br>-<br>-<br>-<br>-<br>-<br>-                                                                                                    | 載入選<br>郵編<br>236<br>82151<br>22058<br>90085<br>30046<br>7 235<br>24457<br>n 251<br>111         | 定的 EXCEII<br>通訊<br>新北市 中路<br>新北市市略<br>屏敷市市市林<br>新北市市林<br>新北市市林<br>新北市市林<br>新北市市林<br>新北市市市<br>新北市市市                                                                   | 資料<br>植<br>地<br>城<br>竹<br>橋<br>正<br>和<br>口<br>水<br>林<br>個<br>に<br>本<br>四<br>に<br>国<br>和<br>口<br>水<br>林<br>本<br>二<br>本<br>い<br>本<br>本<br>二<br>本<br>二<br>本<br>本<br>二<br>本<br>二<br>本<br>二<br>本<br>本<br>二<br>本<br>二<br>本<br>本<br>二<br>本<br>二<br>本<br>二<br>本<br>二<br>本<br>二<br>本<br>本<br>二<br>本<br>二<br>本<br>本<br>二<br>本<br>本<br>二<br>本<br>本<br>二<br>本<br>本<br>二<br>本<br>本<br>二<br>本<br>本<br>二<br>本<br>二<br>本<br>二<br>本<br>二<br>本<br>二<br>本<br>二<br>本<br>二<br>二<br>二<br>本<br>二<br>二<br>二<br>二<br>二<br>二<br>二<br>二<br>二<br>二<br>二<br>二<br>二 |
| 議: 轉入 新<br>(轉入 的 Exc<br>(轉入 的 Exc<br>(轉入 的 Exc<br>以<br>版態<br>已存在 SC<br>已存在 SC<br>日存在 SC<br>日存在 SC<br>日子<br>日子<br>日子<br>日子<br>日子<br>日子<br>日子<br>日子<br>日子<br>日子                                                                                                    | <ul> <li>日・644/01</li> <li>行資料可能大</li> <li>C:\U</li> <li>學生學號</li> <li>00000001</li> <li>00000002</li> <li>00000003</li> <li>00000004</li> <li>00000005</li> <li>00000005</li> <li>0000005</li> <li>0000005</li> <li>000005</li> <li>0000005</li> <li>0000005</li> <li>0000005</li> <li>0000005</li> <li>0000005</li> <li>0000005</li> <li>0000005</li> <li>0000005</li> <li>0000005</li> <li>0000005</li> <li>0000005</li> <li>0000005</li> <li>0000005</li> <li>0000005</li> <li>0000005</li> <li>0000005</li> <li>000005</li> <li>000005</li> <li>00005</li> <li>00005</li> <li>00005</li> <li>00005</li> <li>00005</li> <li>00005</li> <li>00005</li> <li>0005</li> <li>0005</li> <li>0005</li> <li>0005</li> <li>0005</li> <li>0005</li> <li>0005<td>量 改變原資料           SERS/明軒/DE           劉珊珊           呂瑩瑩           夏壁瑩           段譽明           陳漆智           鄭文済           第次決測           常文           湯           第           第           1           1           1           1           1           1           1           1           1           1           1     <td>事内資料,正<br/>SKTOP\EK80轉<br/>學生與:<br/>Sandra Lio<br/>Jane<br/>Louis<br/>Frank<br/>John<br/>Jeffrey<br/>Eleanora<br/>Katharine<br/>Nick<br/>Sophia<br/>Yang</td><td>式轉入前建<br/>式轉入前建<br/>支姓名 性別<br/>文姓名 性別<br/>女<br/>女<br/>男<br/>男<br/>男<br/>男<br/>女<br/>女<br/>女<br/>男<br/>男<br/>男<br/>女<br/>女<br/>女<br/>女<br/>女<br/>女<br/>女</td><td>議先作"資料<br/>基本資料_<br/>型 出生日期<br/>0081.05.06<br/>0069.04.23<br/>0075.10.28<br/><br/>0078.08.28<br/>0074.02.05<br/>0076.12.25<br/><br/></td><td>庫持備留底* 終現<br/>(出EXCEL_2014091<br/>行動電話<br/>0932547774 00<br/>093257774 00<br/>0932558466<br/>0937174986<br/>0922525965<br/>09225441477<br/>0924584411<br/>0924584411</td><td><b>夏賀料車留</b><br/>5.72 選打<br/>聯絡電註<br/>2-36584441<br/>7-25478841</td><td>度。</td><td>載入選<br/>郵編<br/>236<br/>82151<br/>22058<br/>90085<br/>30046<br/>- 235<br/>2457<br/>n 251<br/>111</td><td>定的 EXCEII<br/>通訊<br/>新北市土路<br/>新北市市格<br/>屏東幣市市市林<br/>新北市市中林<br/>新北市市本<br/>新北市市本<br/>新北市市本<br/>新北市市本</td><td>資料檔<br/>地域區區<br/>電和口水林<br/>區<br/>工大<br/>加<br/>區<br/>和<br/>口水林<br/>區<br/>和</td></td></li></ul> | 量 改變原資料           SERS/明軒/DE           劉珊珊           呂瑩瑩           夏壁瑩           段譽明           陳漆智           鄭文済           第次決測           常文           湯           第           第           1           1           1           1           1           1           1           1           1           1           1 <td>事内資料,正<br/>SKTOP\EK80轉<br/>學生與:<br/>Sandra Lio<br/>Jane<br/>Louis<br/>Frank<br/>John<br/>Jeffrey<br/>Eleanora<br/>Katharine<br/>Nick<br/>Sophia<br/>Yang</td> <td>式轉入前建<br/>式轉入前建<br/>支姓名 性別<br/>文姓名 性別<br/>女<br/>女<br/>男<br/>男<br/>男<br/>男<br/>女<br/>女<br/>女<br/>男<br/>男<br/>男<br/>女<br/>女<br/>女<br/>女<br/>女<br/>女<br/>女</td> <td>議先作"資料<br/>基本資料_<br/>型 出生日期<br/>0081.05.06<br/>0069.04.23<br/>0075.10.28<br/><br/>0078.08.28<br/>0074.02.05<br/>0076.12.25<br/><br/></td> <td>庫持備留底* 終現<br/>(出EXCEL_2014091<br/>行動電話<br/>0932547774 00<br/>093257774 00<br/>0932558466<br/>0937174986<br/>0922525965<br/>09225441477<br/>0924584411<br/>0924584411</td> <td><b>夏賀料車留</b><br/>5.72 選打<br/>聯絡電註<br/>2-36584441<br/>7-25478841</td> <td>度。</td> <td>載入選<br/>郵編<br/>236<br/>82151<br/>22058<br/>90085<br/>30046<br/>- 235<br/>2457<br/>n 251<br/>111</td> <td>定的 EXCEII<br/>通訊<br/>新北市土路<br/>新北市市格<br/>屏東幣市市市林<br/>新北市市中林<br/>新北市市本<br/>新北市市本<br/>新北市市本<br/>新北市市本</td> <td>資料檔<br/>地域區區<br/>電和口水林<br/>區<br/>工大<br/>加<br/>區<br/>和<br/>口水林<br/>區<br/>和</td> | 事内資料,正<br>SKTOP\EK80轉<br>學生與:<br>Sandra Lio<br>Jane<br>Louis<br>Frank<br>John<br>Jeffrey<br>Eleanora<br>Katharine<br>Nick<br>Sophia<br>Yang           | 式轉入前建<br>式轉入前建<br>支姓名 性別<br>文姓名 性別<br>女<br>女<br>男<br>男<br>男<br>男<br>女<br>女<br>女<br>男<br>男<br>男<br>女<br>女<br>女<br>女<br>女<br>女<br>女                                                                                                    | 議先作"資料<br>基本資料_<br>型 出生日期<br>0081.05.06<br>0069.04.23<br>0075.10.28<br><br>0078.08.28<br>0074.02.05<br>0076.12.25<br><br>                                                            | 庫持備留底* 終現<br>(出EXCEL_2014091<br>行動電話<br>0932547774 00<br>093257774 00<br>0932558466<br>0937174986<br>0922525965<br>09225441477<br>0924584411<br>0924584411                                                                                                    | <b>夏賀料車留</b><br>5.72 選打<br>聯絡電註<br>2-36584441<br>7-25478841                                 | 度。                                                                                                    | 載入選<br>郵編<br>236<br>82151<br>22058<br>90085<br>30046<br>- 235<br>2457<br>n 251<br>111          | 定的 EXCEII<br>通訊<br>新北市土路<br>新北市市格<br>屏東幣市市市林<br>新北市市中林<br>新北市市本<br>新北市市本<br>新北市市本<br>新北市市本                                                                           | 資料檔<br>地域區區<br>電和口水林<br>區<br>工大<br>加<br>區<br>和<br>口水林<br>區<br>和                                                                                                    |
| 議: 轉入 新<br>(轉入 的 Exc                                                                                                    | 日・0.4号/い行<br>デ設工都: C: \10<br>学生学號<br>00000001<br>00000002<br>00000003<br>00000004<br>00000005<br>00000005<br>00000005<br>00000005<br>00000005<br>00000005<br>00000005<br>00000005<br>00000005<br>00000005<br>00000001<br>00000010<br>00000010<br>00000010                                                                                                    | 量 改變原資料           SERS \ 明軒\DE           學生姓名           劉珊珊           基 發譽明           陳文清           蔡介/流穴           葉次聖文玲           許小妍                                                                                                    | 事内資料,正<br>家KTOP/EK80轉<br>學生英:<br>Sandra Lio<br>Jane<br>Louis<br>Frank<br>John<br>Jeffrey<br>Eleanora<br>Katharine<br>Nick<br>Sophia<br>Yang           | 式轉入前建<br>式轉入前建<br>支姓名 性別<br>取 女女<br>男男<br>男男<br>男男<br>女女男<br>男男<br>女女男<br>男子<br>女女男<br>男子<br>女女<br>女女<br>男子<br>女女<br>女女<br>の<br>女女<br>女女<br>女女<br>名<br>文女<br>女女<br>名<br>文女<br>女子<br>文女<br>名<br>文女<br>女子<br>大<br>の<br>文<br>の<br>名<br>文<br>の<br>名<br>文<br>の<br>名<br>文<br>の<br>名<br>、<br>文<br>の<br>名<br>、<br>文<br>の<br>名<br>、<br>の<br>文<br>の<br>名<br>、<br>文<br>の<br>ろ<br>の<br>、<br>の<br>ろ<br>の<br>、<br>の<br>、<br>の<br>、<br>の<br>、<br>の<br>、<br>の<br>、<br>の<br>、 | 議先作"資料<br>主基本資料_<br>型<br>出生日期<br>0081.05.06<br>0069.04.23<br>0075.10.28<br><br>0078.08.28<br>0074.02.05<br>0076.12.25<br><br><br>                                                    | 庫持備留底* 將現<br>(出EXCEL_2014091)<br>行動電話<br>0932547774 02<br>0954771489 07<br>0954771489 07<br>0952558466 0<br>0937174986 0<br>0922525965 0<br>09225441477 0<br>0924584411 02<br>0925441477 02                                                                                                    | (資料庫留<br>5.3 選打<br>時給電<br>3-36584441<br>-225478841                                          | 度。                                                                                                    | 載入選<br>郵編<br>236<br>82151<br>22058<br>90085<br>30046<br>7 235<br>24457<br>n 251<br>111         | 定的 EXCEII<br>通訊1<br>高雄市市<br>新北市市路<br>新北市市路<br>新竹市市中<br>新北北市市<br>新北北市市<br>新北北市市<br>新北北市市<br>新北北市市<br>大田市<br>大田市<br>大田市<br>大田市<br>大田市<br>大田市<br>大田市<br>大田市<br>大田市<br>大 | 資料檔<br>也址<br>或區<br>區<br>一<br>水<br>林<br>個<br>面<br>面<br>面<br>面<br>面<br>面<br>面<br>面<br>面<br>面<br>面<br>面<br>面                                                                                                    |
| 議:轉入第二<br>(轉入的EXC<br>一<br>一<br>一<br>一<br>一<br>一<br>一<br>一<br>一<br>一<br>一<br>一<br>一                                                                                                    | 日 · 6 · 6 · 6 · 7 · 7 · 6 · 7 · 7 · 6 · 7 · 7                                                                                                    | 量 改變原資料           SERS/明軒\DE           學生姓名           劉珊珊           宮瑩瑩           段響明           陳漆智           顏文清           蔡介介           葉文清           葉次流           第次小流           「葉文玲           許小妍           學生學生學號為                                                                                                    | 車内資料,正<br>SKTOP/EK80轉<br>學生兵<br>Sandra Lio<br>Jane<br>Louis<br>Frank<br>John<br>Jeffrey<br>Eleanora<br>Katharine<br>Nick<br>Sophia<br>Yang<br>と白 或 重複 | 式轉入前建<br>3<br>3<br>3<br>3<br>3<br>3<br>3<br>3<br>3<br>3<br>4<br>3<br>3<br>3<br>3<br>3<br>3<br>3<br>3                                                                                                    | 議先作"資料<br>基本資料_轉<br>0081.05.06<br>0069.04.23<br>0075.10.28<br><br><br>0078.08.28<br>0074.02.05<br>0076.12.25<br><br>                                                                 | 庫持備留底・將現<br>(出 EXCEL_2014091)<br>行動電話<br>093254774 02<br>093254774 02<br>09325477489 07<br>0952558466<br>0937174986<br>0925255965<br>0925255965<br>09255255965<br>0925441477<br>0925484411<br>02<br>0925484411<br>02<br>09254884411<br>02<br>09254884411<br>02<br>09254884411<br>02<br>09254884411<br>02<br>09254884411<br>02<br>09254884411<br>02<br>09254884411<br>02<br>09254884411<br>02<br>09254884411<br>02<br>09254884411<br>02<br>09254884411<br>02<br>09254884411<br>02<br>09254884411<br>02<br>09254885<br>02<br>09254885<br>02<br>0925485<br>02<br>09254885<br>02<br>0925485<br>02<br>0925485<br>02<br>0925485<br>02<br>0<br>0925485<br>0<br>09255<br>0<br>0<br>0<br>0<br>0<br>0<br>0<br>0<br>0<br>0<br>0<br>0<br>0<br>0<br>0<br>0<br>0<br>0 | (資料車留<br>5.7) 選打<br>時給電言<br>2-36584441<br>7-25478841                                        | 底。<br>素欲轉入的 EXCEL 檔案<br>話 電子郵件<br>Sandra@pota.com.tw<br>louis@pota.com.tw<br>Leffrey@pota.com.tw<br>Eleanora@pota.com.tw<br>Katbarine@gmail.com<br>Nick.cheng@gmail.com<br>yang.hsu@gmail.com | 載入選<br>郵編<br>236<br>82151<br>22058<br>90085<br>30046<br>7 235<br>24457<br>n 251<br>1111<br>人作業 | <ul> <li>定的EXCEL</li> <li>通訊</li> <li>新北市市</li> <li>新北市市</li> <li>新北市市路</li> <li>新北市市路</li> <li>新北市市</li> <li>新北北市市</li> <li>新北北市</li> </ul>                         | 資<br>世城竹橋<br>東區和口水林<br>東區和口水林<br>東區和口水林                                                                                                    |

說明:1. 轉人的學生資料請參考上圖欄位格式依順序建立。

- 2. 計可轉入13個欄位 (A到M)。
- 3. 學生學號若為空白或與資料庫內的號碼重複,無法轉入。
- 4. 其他 B 到 M 的欄位若為空白,請於轉入後再到基本資料建立(A)>> "學生基 本資料建立"编修。
- 5. 注意:學生學號(A)、學生姓名(B)為必填欄位。
- 步驟:1. 先"選擇欲轉入的 EXCEL 檔案"。
  - 2. 選擇後,按"載入選定的 EXCEL 資料檔"方格內將顯示所有將轉入的資料。
  - 3. 確認無誤後,按"執行正式轉入作業"就完成轉入。

下方黃色標示處可勾選 □相同學生學號,仍強迫轉入(原資料將被取代)

#### 8.【設定轉出 EXCEL 版本與格式】

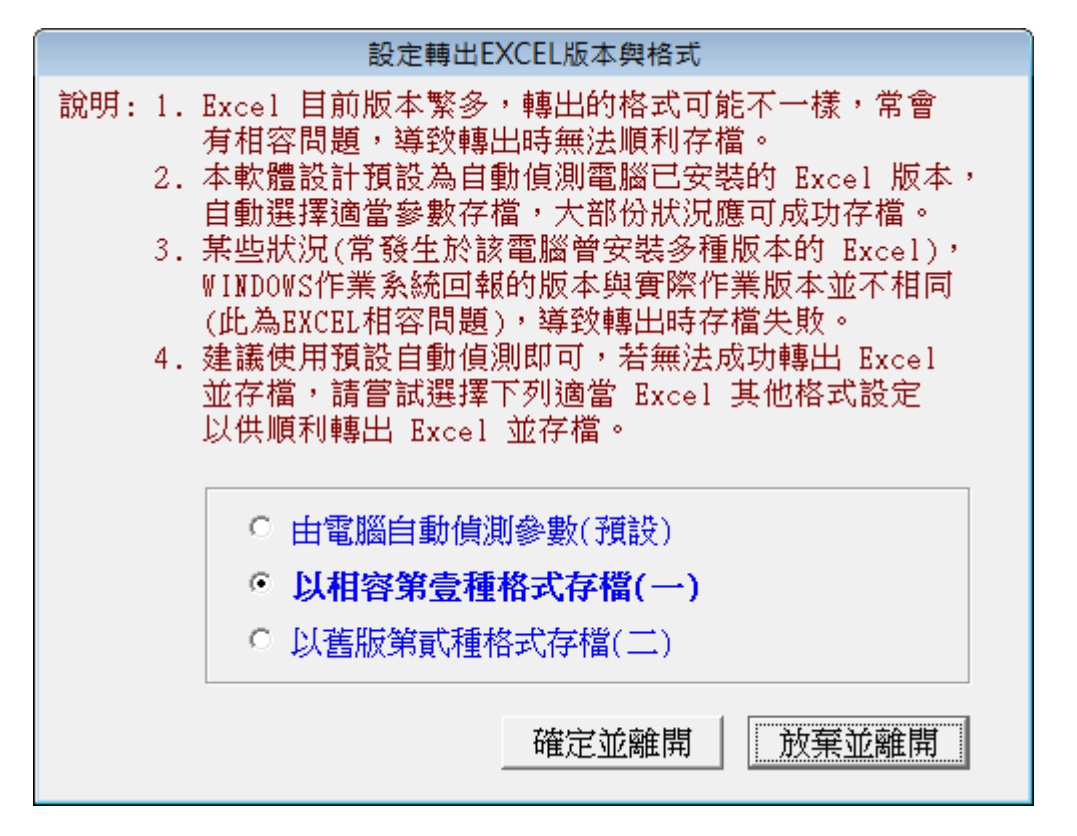

- 因為現有的 Office 版本不同 2003、 2007、 2010、 2013,轉出 Excel 版本常會 有因為格式不相容的問題,會產生失敗的現象。
- 2. 若由報表轉出 Excel 檔案失敗,可由此處設定 Excel 版本的參數。選擇完畢後可 再重新轉出。
- 3. 設定後電腦不一定需要重新開機。但少數狀態下有可能需要重新開啟電腦。

#### 9.【基本參數設定】

繳費單據列印由此設定,可改變列印單據的內容。

- ◎ 繳費單抬頭名稱:可設為"繳費單"或"收據"或其他自訂名稱。
- ◎ 可設定第一聯與第二聯繳費單右邊的文字。
- ◎ 繳費單可設定一次列印一聯或二聯。若列印"一聯",單一繳費單則僅列印 A4 紙的 上半張。連續列印 A4 紙張會列印兩個學生的繳費單。
- ◎ 可選擇設定是否加印學生的英文姓名。

| ⋛ 基本參數設定              | <b>— — ×</b> |
|-----------------------|--------------|
| 基本參數設定                |              |
| 繳費單抬頭名稱 繳 費 單         |              |
| 繳費單第一聯文字 第一聯存根聯 由填發單  | [位存查]        |
| 徽費單第二聯文字 第二聯收據聯 交繳款人  | 、收執          |
| 繳費單列印張數 ◎ 一式一聯 ○ 一式二  | 聯            |
| 繳費單顯示英文姓名 ● 啟 用 ○ 停 月 | Ħ            |
|                       |              |
| 還原為預設值(R)             |              |

"結束"離開後設定即已經被改變。

#### A.【更改學生學號處理】

學生學號為唯一不可以修改的欄位,若因管理需要,必需要調整,請由此處選入原學號 後修改。

| 2 | 貘       | 使更學員學號處理    |          | × |
|---|---------|-------------|----------|---|
|   | 原來學生學號: | \$000000006 |          |   |
|   | 學生姓名:   | 蔡小鴻         | [        |   |
|   | 新的學生學號: |             |          |   |
|   |         | 確定更改        | <br>結束作業 |   |

若利用您遊卡讀卡機當作點名依據,請利用本功能更換學生學號為學生的您遊卡號。 (需備有您遊卡讀卡機硬體設備)

#### B.【收費項目資料設定處理】

幼兒園或安親班的收費可能有不同的項目,本系統讓管理者可自訂收費的管理名稱,並可勾選是一次收取或是每月收取。

| 3                    | 收費項目資料設定                                       |                |                                          |
|----------------------|------------------------------------------------|----------------|------------------------------------------|
| 收費項目資料設定             |                                                |                |                                          |
| 自訂收費項目名稱             |                                                | 自訂收費項目名稱 收費金額  | ◎ 一次收                                    |
| 01. 註冊賀              | 23,000 0 每月收                                   | 11.1日前收賀項日11 0 | ○ 毎月收                                    |
| 02: 學 費              | 9,500 C 一次收<br>6 每月收                           | 12: 自訂收費項目12 0 | <ul> <li>○ 一次收</li> <li>○ 毎月收</li> </ul> |
| 03: <mark>交通費</mark> | C 一次收<br>2,000 <b>6 每月收</b>                    | 13: 自訂收費項目13 0 | <ul> <li>○ 一次收</li> <li>○ 毎月收</li> </ul> |
| 04: 書籍費              | <b>3,000 ○   一 <u></u> 女收</b>                  | 14: 自訂收費項目14 0 | <ul> <li>○ 一次收</li> <li>○ 毎月收</li> </ul> |
| 05: 服裝費              | ● <b>4,000</b> ● <b>一次收</b><br>● 毎月收           | 15: 自訂收費項目15 0 | <ul> <li>一次收</li> <li>〇 毎月收</li> </ul>   |
| 06: 才藝班學費            | ● <b>9,000</b> ● <b>一次收</b><br>● 毎月收           | 16: 自訂收費項目16 0 | <ul> <li>○ 一次收</li> <li>○ 毎月收</li> </ul> |
| 07: 校外教學活動費用         | <b>○ 一次收</b><br>○ 毎月收                          | 17: 自訂收費項目17 0 | <ul> <li>○ 一次收</li> <li>○ 毎月收</li> </ul> |
| 08: 自訂收費項目08         | ● <b>○ 一次收</b><br>● 毎月收                        | 18: 自訂收費項目18 0 | <ul> <li>一次收</li> <li>〇 毎月收</li> </ul>   |
| 09: 自訂收費項目09         | ● <b>○ 一次收</b><br>● ● 一 <b>次收</b><br>● ● ● 月收  | 19: 自訂收費項目19 0 | <ul> <li>○ 一次收</li> <li>○ 毎月收</li> </ul> |
| 10: 自訂收費項目10         | ● <b>○ ○ ○ ○ ○ ○ ○ ○ ○ ○ ○ ○ ○ ○ ○ ○ ○ ○ ○</b> | 20: 自訂收費項目20 0 | <ul> <li>○ 一次收</li> <li>○ 毎月收</li> </ul> |
|                      | 確定                                             | (1) 取消(11)     |                                          |
|                      | Sac. 394                                       |                |                                          |

- 1. 本功能修改單位內管理的收費項目資料,請依需求設定名稱。
- 本功能應僅於系統初期設定。已經設定的管理名稱,不能隨意修改或刪除,否 則原來已收學費資料會不吻合。
- 3. 本表單設定後,可於系統一般作業處理(B)>>1. 繳費帳單資料處理 與 2.每月帳

單批次新增作業,建立繳費帳單。

4. 請謹慎使用本功能。

# C.【快速帳單繳費作業】

快速帳單繳費作業應用於一次將帳單金額全繳的快速作業。

- 1. 可利用條碼掃瞄器掃瞄帳單上的條碼號後就可完成繳費。
- 2. 或者用鍵盤輸入帳單編號, "設為已繳費", 就能完成收款作業。

| 3 | 快速帳單繳費作業   |             |          |           |     | ×        |
|---|------------|-------------|----------|-----------|-----|----------|
| 帳 | 單編號: 0105  | 030003      | 設為已繳費    | 重新輸入      |     |          |
|   | 繳費狀況:      | 未繳費         | 已繳費用:0 / | 應繳費用: 525 | 00  |          |
|   | 學生學號:      | \$000000003 | 學生姓名: 段譽 | 明         |     |          |
| E | 成功繳費帳單     | 【資料:        |          |           |     |          |
| Ц | 帳單編號       | 學生學號        | 學生姓名     | 帳單年月      | 扔   | <u> </u> |
|   | 0105030001 | S000000001  | 劉珊珊      | 109年07月   | 繳費成 | 动        |
| H |            |             |          |           |     |          |
| Н |            |             |          |           |     |          |
| Н |            |             |          |           |     |          |
| H |            |             |          |           |     |          |
| H |            |             |          |           |     |          |
|   |            |             |          |           |     |          |
| H |            |             |          |           |     |          |
| H |            |             |          |           |     |          |
|   |            |             |          |           |     |          |
| 付 | 款方式:       |             |          |           |     | 結束作業     |

## D.【設定列印報表是否臨時選擇印表機】

1. 若使用預設印表每次列印不需再選擇印表機,請設定為、直接採用系統預設印表機"。

系統預設列印報表前,會彈跳出列印的列表機選擇視窗,可選擇印表機後再列印報表。

| 設定列印報表是否臨時選擇列表機   | × |
|-------------------|---|
| 設定列印報表前是否允許選擇列表機: |   |
|                   |   |
| C 直接採用系統預設列表機。    |   |
| ・列印前由使用者臨時選擇列表機。  |   |
| 確定設定入檔(I) 結束(E)   |   |

# 玖、【關於本軟體與更新】

1.【關於本軟體與線上更新】

|           | 軟體名稱: 補習班管理系統(EK90)                                                                                                    |      |
|-----------|----------------------------------------------------------------------------------------------------|------|
| $\nabla$  | 版 本: Dem.LM40-EK90-10.17.0090                                                                                                    |      |
| 0         | 版本說明: 推廣版(內網) MENUS_LOCAL<400>                                                                                                    |      |
| a softwar | 著作權所有: (中全)普大科技有限公司<br>Pota Technologies Co., Ltd.<br>台南市中西區友愛街264號2樓(条統部)<br>TEL:06-2221783 FAX:06-2271242<br>新北市三重區新北大道一段153號14樓<br>TEL:02-25560671 FAX:02-25553361<br>台中市北屯區瀋陽路三段166號1樓<br>TEL:04-22411596 FAX:04-22453400 |      |
| <u> </u>  | 普大網站: <u>https://www.pota.com.tw</u><br>與我們聯絡: <u>support@mail.pota.com.tw</u>                                                                                                    |      |
| 本軟體使用     | 權授與:                                                                                                    |      |
|           | 普大科技有限公司                                                                                                    | 授權說明 |
| 檢查是       | 否有更新版<280> 更新歷史 離開                                                                                                    |      |

購買本軟體有一年免費線上更新的權利,按檢查是否有更新版,系統可 檢查是否需要更新,可依建議更新系統。(按確定就可更新)

|                                                          | x                                                                                                    |
|----------------------------------------------------------|----------------------------------------------------------------------------------------------------|
| 推廣版使用到期日: (2020.09.30)                                   |                                                                                                    |
| 目前於普大軟體更新網站找到可更新的執行檔!                                    |                                                                                                    |
| 目前使用執行檔: <檔案大小> 4842266Bytes<br>建立日期 2020.07.01 19:20:46 |                                                                                                    |
| 可更新的執行檔: <檔案大小> 4842266Bytes<br>建立日期 2020.07.03 15:41:14 |                                                                                                    |
| 確定要進行下載作業以更新執行檔嗎?                                        |                                                                                                    |
| 建議: 立即更新! (目前使用的版本為較舊版本)                                 |                                                                                                    |
| 確定 取消                                                    |                                                                                                    |
|                                                          | 推廣版使用到期日: (2020.09.30)<br>目前於普大軟體更新網站找到可更新的執行檔!<br>目前使用執行檔: <檔案大小> 4842266Bytes<br>建立日期 2020.07.01 19:20:46<br>可更新的執行檔: <檔案大小> 4842266Bytes<br>建立日期 2020.07.03 15:41:14<br>確定要進行下載作業以更新執行檔嗎?<br>建議: 立即更新! (目前使用的版本為較舊版本) |

◆ 更新完畢後須關閉本管理系統,重新開啟即可使用自動更新後的系統。